**IBM Marketing Platform** バージョン 9 リリース 1 2013 年 10 月 25 日

# インストール・ガイド

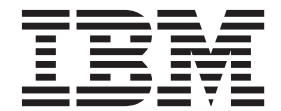

#### - お願い -

本書および本書で紹介する製品をご使用になる前に、67ページの『特記事項』に記載されている情報をお読みください。

本書は、IBM Marketing Platform バージョン 9 リリース 1 モディフィケーション 0、および新しい版で明記されて いない限り、以降のすべてのリリースおよびモディフィケーションに適用されます。

お客様の環境によっては、資料中の円記号がバックスラッシュと表示されたり、バックスラッシュが円記号と表示されたりする場合があります。

原典: IBM Marketing Platform Version 9 Release 1 October 25, 2013 Installation Guide

- 発行: 日本アイ・ビー・エム株式会社
- 担当: トランスレーション・サービス・センター
- 第1刷 2013.11
- © Copyright IBM Corporation 1999, 2013.

# 目次

| 第1章インストールの概要1<br>インストール・ロードマップ1<br>インストーラーの機能方法                                                                                                    |
|----------------------------------------------------------------------------------------------------|
| <b>第2章 Marketing Platform のインスト</b><br>ールの計画                                                                                                    |
| 第3章 Marketing Platform データ・ソースの作成       13         Web アプリケーション・サーバーでの JDBC 接続の作成       14         JDBC ドライバー用の Web アプリケーション・サーバーの構成       14         JDBC 接続の作成に関する情報       14 |
| 笠 4 辛 Markating Platforms の ハンフト                                                                                                    |
| <b>第 4 早 Marketing Platform のインスト</b><br>ール                                                                                                    |
| <b>第 4 卓 Marketing Platform のインスト</b><br><b>ール</b>                                                                                                    |
| <b>第 4 卓 Marketing Platform のインスト</b><br><b>-ル</b>                                                                                                    |

| Marketing Platform | インストールの検証 |  |  |  |  | . 37 |
|--------------------|-----------|--|--|--|--|------|
|--------------------|-----------|--|--|--|--|------|

# 第6章 配置後の Marketing Platform

| の構成  |    |    |    |   |    |   |  |  |  |  | 39   |
|------|----|----|----|---|----|---|--|--|--|--|------|
| デフォル | トロ | のパ | スワ | - | ド設 | 定 |  |  |  |  | . 39 |

### 第7章 Marketing Platform ユーティリ

| ティーについて                      |       |     |    |    |   |    |    | 41 |
|------------------------------|-------|-----|----|----|---|----|----|----|
| 追加マシンでの Marketing Plat       | form  | 1 ] | L— | テ  | 1 | リラ | -イ |    |
| ーの実行                         |       |     |    |    |   |    |    | 43 |
| 追加マシンで Marketing Pla         | tforr | n Ľ | 1- | ーテ | イ | IJ | ティ |    |
| ーをセットアップする方法                 |       |     |    |    |   |    |    | 43 |
| configTool ユーティリティー          |       |     |    |    |   |    |    | 44 |
| alertConfigTool ユーティリティ      | -     |     |    |    |   |    |    | 48 |
| datafilteringScriptTool ユーティ | リテ    | イ   | _  |    |   |    |    | 49 |
| encryptPasswords ユーティリテ      | ィー    | -   |    |    |   |    |    | 50 |
| partitionTool ユーティリティー       |       |     |    |    |   |    |    | 52 |
| populateDb ユーティリティー          |       |     |    |    |   |    |    | 54 |
| restoreAccess ユーティリティー       |       |     |    |    |   |    |    | 55 |
| scheduler_console_client ユーテ | ィリ    | テ   | イー | -  |   |    |    | 57 |
|                              |       |     |    |    |   |    |    |    |

#### 第8章 Marketing Platform SQL スク

| リプトについて                                     |     |         |     |      | . ( | 59 |
|---------------------------------------------|-----|---------|-----|------|-----|----|
| すべてのデータの削除 (ManagerSchema<br>データ・フィルターのみの削除 | ı_D | elet    | eAl | l.sq | 1)  | 59 |
| (ManagerSchema_PurgeDataFiltering.sql)      |     |         |     |      |     | 60 |
| システム・テーブルの作成 システム・テーブルの削除                   |     | •       | •   | •    |     | 60 |
| (ManagerSchema_DropAll.sql)                 |     |         |     |      |     | 61 |
| 第 9 章 Marketing Platform の<br>ストール          | סס  | アン<br>・ | 'イ  | ン    | . ( | 63 |

| IBM | 技術サポートへの連絡 |  |  |  | 65 |
|-----|------------|--|--|--|----|
|     |            |  |  |  |    |

| 特記事項                    | 67   |
|-------------------------|------|
| 商標                      | . 69 |
| プライバシー・ポリシーおよび利用条件の考慮事項 | 69   |

# 第1章 インストールの概要

Marketing Platform のインストールは、Marketing Platform をインストール、構成、 および配置すると完了します。「Marketing Platform インストール・ガイド」には、 Marketing Platform のインストール、構成、および配置に関する詳細情報が示されて います。

『インストール・ロードマップ』セクションを利用すると、「Marketing Platform インストール・ガイド」の使用について幅広く理解することができます。

# インストール・ロードマップ

インストール・ロードマップを使用して、Marketing Platform をインストールするために必要な情報を素早く見つけることができます。

表 1を使用すると、Marketing Platform をインストールするために実行する必要があ るタスクをチェックできます。以下の表の「**情報**」列には、Marketing Platform をイ ンストールするためのタスクについて説明しているトピックへのリンクが記されて います。

| 表 1. Marketing Platform インストール・ロー | ドマッフ | ć . |
|-----------------------------------|------|-----|
|-----------------------------------|------|-----|

| トピック                              | 情報                                                               |
|-----------------------------------|------------------------------------------------------------------|
| 『第 1 章 インストールの概要』                 | この章には、以下の情報が記載されていま<br>す。                                        |
|                                   | • 3ページの『インストーラーの機能方法』                                            |
|                                   | <ul> <li>4ページの『インストールのモード』</li> </ul>                            |
|                                   | <ul> <li>4ページの『Marketing Platform 資料およ<br/>びヘルプ』</li> </ul>      |
| 7ページの『第 2 章 Marketing Platform の  | このトピックには、以下の情報が記載されて                                             |
| インストールの計画』                        | います。                                                             |
|                                   | <ul> <li>7ページの『前提条件』</li> </ul>                                  |
|                                   | <ul> <li>8ページの『Marketing Platform インスト<br/>ール・ワークシート』</li> </ul> |
|                                   | <ul> <li>11ページの『IBM EMM 製品のインスト<br/>ール順序』</li> </ul>             |
| 13ページの『第 3 章 Marketing Platform デ | このトピックには、以下の情報が記載されて                                             |
| ータ・ソースの作成』                        | います。                                                             |
|                                   | • 14 ページの『Web アプリケーション・サ<br>ーバーでの JDBC 接続の作成』                    |
|                                   | • 14 ページの『JDBC ドライバー用の Web<br>アプリケーション・サーバーの構成』                  |

| トピック                               | 情報                                                            |
|------------------------------------|---------------------------------------------------------------|
| 19 ページの『第 4 章 Marketing Platform の | このトピックには、以下の情報が記載されて                                          |
| インストール』                            | います。                                                          |
|                                    | • 20 ページの『GUI モードによる                                          |
|                                    | Marketing Platform のインストール』                                   |
|                                    | • 27 ページの『コンソール・モードを使用                                        |
|                                    | した Marketing Platform のインストール』                                |
|                                    | • 28 ページの『Marketing Platform のサイレ<br>ント・インストール』               |
|                                    | • 30 ページの『Marketing Platform のコンポ                             |
|                                    | ーネント』                                                         |
|                                    | <ul> <li>31ページの『手動による Marketing</li> </ul>                    |
|                                    | Platform システム・テーブルの作成とデー                                      |
|                                    | 夕設定』                                                          |
| 33 ページの『第 5 章 Marketing Platform の | このトピックには、以下の情報が記載されて                                          |
| 配置』                                | います。                                                          |
|                                    | ・ 33 ページの『WebLogic における                                       |
|                                    | Marketing Platform の配置用ガイドライ<br>ン』                            |
|                                    | ・ 34 ページの『WebSphere における                                      |
|                                    | Marketing Platform の配置用ガイドライ<br>ン』                            |
|                                    | <ul> <li>36ページの『クラスター配置の各ノード<br/>に関するログの生成』</li> </ul>        |
|                                    | <ul> <li>37ページの『Marketing Platform インスト<br/>ールの検証』</li> </ul> |
| 39ページの『第 6 章 配置後の Marketing        | このトピックには、以下の情報が記載されて                                          |
| Platform の構成』                      | います。                                                          |
|                                    | <ul> <li>39ページの『デフォルトのパスワード設</li> </ul>                       |
|                                    | 定』                                                            |

表 1. Marketing Platform インストール・ロードマップ (続き)

| トピック                               | 情報                                                                 |
|------------------------------------|--------------------------------------------------------------------|
| 41 ページの『第 7 章 Marketing Platform ユ | このトピックには、以下の情報が記載されて                                               |
| ーティリティーについて』                       | います。                                                               |
|                                    | • 43ページの『追加マシンでの Marketing                                         |
|                                    | Platform ユーティリティーの実行』                                              |
|                                    | • 44 ページの『configTool ユーティリティー』                                     |
|                                    | <ul> <li>48 ページの『alertConfigTool ユーティリ<br/>ティー』</li> </ul>         |
|                                    | • 49ページの『datafilteringScriptTool ユーテ                               |
|                                    | <ul> <li>・ 50 ページの『encryptPasswords ユーティリ</li> </ul>               |
|                                    | ティー』                                                               |
|                                    | <ul> <li>52ページの『partitionTool ユーティリティー』</li> </ul>                 |
|                                    | <ul> <li>54 ページの『populateDb ユーティリティー』</li> </ul>                   |
|                                    | <ul> <li>55ページの『restoreAccess ユーティリティー』</li> </ul>                 |
|                                    | <ul> <li>57ページの『scheduler_console_client ユー<br/>ティリティー』</li> </ul> |
| 59 ページの『第 8 章 Marketing Platform   | このトピックには、以下の情報が記載されて                                               |
| SQL スクリプトについて』                     | います。                                                               |
|                                    | • 59 ページの『すべてのデータの削除                                               |
|                                    | (ManagerSchema_DeleteAll.sql)]                                     |
|                                    | <ul> <li>60ページの『データ・フィルターのみの<br/>削除</li> </ul>                     |
|                                    | (ManagerSchema_PurgeDataFiltering.sql)』                            |
|                                    | <ul> <li>60ページの『システム・テーブルの作<br/>成』</li> </ul>                      |
|                                    | <br>• 61 ページの『システム・テーブルの削除                                         |
|                                    | (ManagerSchema_DropAll.sql)] .                                     |
| 63 ページの『第 9 章 Marketing Platform の | このトピックには、Marketing Platform のア                                     |
| アンコンストール』                          | ノ1 ノ人トール力法か記載されています。                                               |

表 1. Marketing Platform インストール・ロードマップ (続き)

# インストーラーの機能方法

IBM<sup>®</sup> EMM 製品をインストールする際には、スイート・インストーラーと製品イン ストーラーを使用する必要があります。例えば、Marketing Platform をインストール するには、IBM EMM スイート・インストーラーと IBM Marketing Platform イン ストーラーを使用する必要があります。

IBM EMM スイート・インストーラーと製品インストーラーを使用するには、その前に、以下のガイドラインに従っていることを確認してください。

- スイート・インストーラーと製品インストーラーが、製品をインストールするコンピューター上の同じディレクトリーに入っていなければなりません。1つの製品インストーラーの複数バージョンがマスター・インストーラーと同じディレクトリーに存在する場合、マスター・インストーラーは常に製品の最新バージョンをインストール・ウィザードの「IBM EMM 製品」画面に表示します。
- IBM EMM 製品のインストール直後にパッチをインストールすることを予定して いる場合、スイート・インストーラーや製品インストーラーと同じディレクトリ 一内にパッチ・インストーラーが入っていることを確認してください。
- IBM EMM インストールのデフォルトの最上位ディレクトリーは、UNIX の場合 は /IBM/EMM であり、Windows の場合は C:¥IBM¥EMM です。ただし、このディレ クトリーはインストール時に変更できます。

# インストールのモード

IBM EMM スイート・インストーラーは、GUI モード、コンソール・モード、また はサイレント・モード (無人モードとも呼ぶ) のいずれかのモードで実行できます。 Marketing Platform をインストールする際は要件に見合ったモードを選択してくださ い。

#### **GUI モード**

グラフィカル・ユーザー・インターフェースを使用して Marketing Platform をイン ストールするには、Windows の GUI モード、または UNIX の X Window System モードを使用します。

#### コンソール・モード

コマンド・ライン・ウィンドウを使用して Marketing Platform をインストールする には、コンソール・モードを使用します。

注: コンソール・モードでインストーラー画面を正しく表示するには、UTF-8 文字 エンコードをサポートするように端末ソフトウェアを構成してください。 ANSI な どその他の文字エンコードでは、テキストが正しくレンダリングされず、一部の情 報が読み取れなくなります。

### サイレント・モード

Marketing Platform を複数回インストールするには、サイレント・モード (無人モード) を使用します。サイレント・モードは、インストールに応答ファイルを使用し、インストール・プロセスの間にユーザー入力を必要としません。

# Marketing Platform 資料およびヘルプ

IBM Marketing Platform には、ユーザー、管理者、開発者用の資料とヘルプが備わっています。

表 2. 入門

| タスク                    | 資料                              |
|------------------------|---------------------------------|
| 新機能、既知の問題、回避策のリストを表示する | IBM Marketing Platform リリース・ノート |

表 2. 入門 (続き)

| タスク                                                               | 資料                                   |  |  |
|-------------------------------------------------------------------|--------------------------------------|--|--|
| Marketing Platform データベースの構造について理解する                              | IBM Marketing Platform システム・テーブル     |  |  |
| Marketing Platform をインストール/アップグレードし、                              | 以下のいずれかのガイド。                         |  |  |
| Marketing Platform Web アプリケーションを配置する                              | • IBM Marketing Platform インストール・ガイド  |  |  |
|                                                                   | • IBM Marketing Platform アップグレード・ガイド |  |  |
| Marketing Platform に同梱されている IBM Cognos <sup>®</sup> レポ<br>ートを実装する | IBM EMM Reports インストールおよび構成ガイド       |  |  |

### 表 3. Marketing Platform の構成および使用

| タスク                               | 資料                            |
|-----------------------------------|-------------------------------|
| • 構成とセキュリティーの設定を調整する              | IBM Marketing Platform 管理者ガイド |
| • ユーザー用に Marketing Platform を準備する |                               |
| • ユーティリティーを実行して保守を実施する            |                               |

表 4. ヘルプの取得

| タスク          | 説明                                                                                                    |  |  |  |
|--------------|----------------------------------------------------------------------------------------------------|--|--|--|
| オンライン・ヘルプを開く | <ol> <li>「ヘルプ」&gt;「このページのヘルプ」と選択し、コン<br/>テキスト依存のヘルプ・トピックを開きます。</li> <li>ヘルプ・ウィンドウの「ナビゲーションの表示 (Show<br/>Navigation)」アイコンをクリックし、詳細ヘルプを表<br/>示します。</li> </ol> |  |  |  |
| PDF を入手する    | 以下のいずれかの方法を使用します。                                                                                                    |  |  |  |
|              | <ul> <li>「ヘルプ」&gt;「製品資料」と選択し、Marketing Platform<br/>PDF とヘルプにアクセスします。</li> </ul>                                                                            |  |  |  |
|              | <ul> <li>「ヘルプ」&gt;「IBM EMM Suite のすべての資料」と選択し、使用可能な資料すべてにアクセスします。</li> </ul>                                                                                |  |  |  |
| サポートを取得する    | http://www.ibm.com/support に移動し、IBM サポート・ポ<br>ータルにアクセスします。                                                                                                  |  |  |  |

# 第2章 Marketing Platform のインストールの計画

Marketing Platform のインストールを計画している場合、システムが正しくセットア ップされていること、環境が障害に対処できるように構成されていることを確認す る必要があります。

### 前提条件

IBM EMM 製品をインストールまたはアップグレードするには、その前に、ご使用 のコンピューターがすべてのソフトウェアおよびハードウェアの前提条件を満たし ていることを確認する必要があります。

#### システム要件

システム要件について詳しくは、「*Recommended Software Environments and Minimum System Requirements*」ガイドを参照してください。

#### ネットワーク・ドメイン要件

スイートとしてインストールされる IBM EMM 製品は同じネットワーク・ドメイン にインストールする必要があります。これは、クロスサイト・スクリプティングで 生じ得るセキュリティー・リスクを制限することを目的としたブラウザー制限に準 拠するためです。

#### JVM 要件

スイートに含まれる IBM EMM アプリケーションは、専用 Java<sup>™</sup> 仮想マシン (JVM) に配置する必要があります。 IBM EMM 製品は、Web アプリケーション・ サーバーが使用する JVM をカスタマイズします。 JVM に関連するエラーが発生 する場合、IBM EMM 製品専用の Oracle WebLogic または WebSphere<sup>®</sup>ドメインを 作成する必要があります。

#### 知識要件

IBM EMM 製品をインストールするには、製品をインストールする環境全般に関す る知識が必要です。この知識には、オペレーティング・システム、データベース、 および Web アプリケーション・サーバーに関する知識が含まれます。

#### インターネット・ブラウザー設定

ご使用のインターネット・ブラウザーが、以下の設定に準拠していることを確認してください。

- ブラウザーは Web ページをキャッシュに入れてはなりません。
- ブラウザーはポップアップ・ウィンドウをブロックしてはなりません。

#### アクセス権限

インストール作業を完了するため、以下のネットワーク権限を保持していることを 確認してください。

- すべての必要なデータベースに対する管理アクセス権限
- Web アプリケーション・サーバーおよび IBM EMM コンポーネントを実行する ために使用するオペレーティング・システム・アカウントの関連ディレクトリー およびサブディレクトリーに対する読み取りおよび書き込みアクセス権限
- 編集が必要なすべてのファイルに対する書き込み権限
- ファイルを保存する必要があるすべてのディレクトリー (インストール・ディレクトリー、およびアップグレード時にはバックアップ・ディレクトリーなど) に対する書き込み権限。
- インストーラーを実行するための、適切な読み取り/書き込み/実行権限

Web アプリケーション・サーバーの管理パスワードを保持していることを確認して ください。

UNIX の場合、IBM 製品のすべてのインストーラー・ファイルはフル権限 (例えば、rwxr-xr-x) が必要です。

#### JAVA\_HOME 環境変数

IBM EMM 製品をインストールするコンピューターに JAVA\_HOME 環境変数が定義さ れている場合、サポートされる JRE のバージョンがこの変数で指定されていること を確認してください。システム要件について詳しくは、「*Recommended Software Environments and Minimum System Requirements*」ガイドを参照してください。

JAVA\_HOME 環境変数が JRE 1.6 を指していることを確認します。 JAVA\_HOME 環境 変数が正しくない JRE を指している場合、IBM EMM インストーラーを実行する 前に、その JAVA\_HOME 変数をクリアする必要があります。

以下のいずれかの方法により、JAVA\_HOME 環境変数をクリアできます。

- Windows: コマンド・ウィンドウで、**set JAVA\_HOME=** (空のままにする) と入力し て、Enter キーを押します。
- UNIX: 端末で、export JAVA\_HOME= (空のままにする) と入力して、Enter キーを 押します。

export JAVA\_HOME= (空のままにする)

環境変数をクリアした後、IBM EMM インストーラーは、インストーラーにバンド ルされている JRE を使用します。インストールの完了後、この環境変数を再設定で きます。

# Marketing Platform インストール・ワークシート

Marketing Platform インストール・ワークシートを使用して、Marketing Platform デ ータベースについて、および Marketing Platform のインストールに必要な他の IBM EMM 製品についての情報を収集します。 以下の表を使用して、使用している Marketing Platform システム・テーブルが入っているデータベースについての情報を収集します。

表 5. データベースについての情報

| フィールド              | メモ              |
|--------------------|-----------------|
| データベース・タイプ         |                 |
| データベース名            |                 |
| データベース・アカウント・ユーザー名 |                 |
| データベース・アカウント・パスワード |                 |
| JNDI 名             | UnicaPlatformDS |
| ODBC 名             |                 |

#### IBM Marketing Platform データベースのチェックリスト

各 IBM EMM 製品のインストール・ウィザードは、製品を登録するために Marketing Platform システム・テーブル・データベースと通信できなければなりませ ん。インストーラーを実行するたびに、Marketing Platform システム・テーブル・デ ータベースの以下のデータベース接続情報を入力する必要があります。

- データベース・タイプ
- JDBC 接続 URL
- データベース・ホスト名
- データベース・ポート
- データベース名またはスキーマ ID
- データベース・アカウントのユーザー名とパスワード

### Web アプリケーション・サーバー上の IBM Marketing Platform 配 置のチェックリスト

Marketing Platform を配置する前に、以下の情報を入手します。

- プロトコル: HTTP または HTTPS (Web アプリケーション・サーバーで SSL が 実装されている場合)。
- ホスト: Marketing Platform の配置先となるマシンの名前。
- ポート: Web アプリケーション・サーバーが listen するポート。
- ドメイン・ネーム: IBM 製品がインストールされる各マシンの会社のドメイン。 例えば mycompany.com。すべての IBM 製品は同じ会社のドメインにインストー ルされる必要があり、ドメイン・ネームをすべて小文字で入力する必要がありま す。

ドメイン・ネーム項目で不一致がある場合、Marketing Platform の機能を使用した り、製品間でナビゲートしたりするときに問題が生じる可能性があります。製品 の配置後にドメイン・ネームを変更できます。そうするには、ログインして、 「設定」>「構成」ページの製品ナビゲーション・カテゴリーで該当する構成プロ パティーの値を変更します。

#### Marketing Platform ユーティリティーを使用可能にするためのチェ ックリスト

Marketing Platform ユーティリティーの使用を予定している場合、Marketing Platform のインストールを始める前に、以下の JDBC 接続情報を入手してください。

• JRE のパス。デフォルト値は、インストーラーによって IBM インストール・デ ィレクトリーの下に配置される JRE バージョン 1.7 のパスです。

このデフォルトを受け入れることも、別のパスを指定することもできます。別の パスを指定する場合は Sun JRE バージョン 1.7 を指す必要があります。

- JDBC ドライバー・クラス。これは、インストーラーで指定したデータベース・ タイプに基づき、インストーラーによって自動的に提供されます。
- JDBC 接続 URL。インストーラーにより、ホスト名、データベース名、ポートを 含む、基本的な構文が提供されます。パラメーターをさらに追加し、URL をカス タマイズできます。
- システム上の JDBC ドライバー・クラスパス。

#### Web コンポーネントについての情報

Web アプリケーション・サーバーに配置する、Web コンポーネントが含まれる IBM EMM 製品すべてについて以下の情報を取得します。

- Web アプリケーション・サーバーがインストールされているシステムの名前。セットアップする IBM EMM 環境に応じて、1 つ以上の Web アプリケーション・サーバーを持つことが可能です。
- アプリケーション・サーバーが listen するポート。SSL を実装する予定の場合、 SSL ポートを獲得します。
- 配置システム用のネットワーク・ドメイン。例えば mycompany.com。

#### IBM サイト ID

製品インストーラーの「インストールする国」画面にリストされているいずれかの 国で IBM EMM 製品をインストールする場合、用意されているスペース部分に IBM サイト ID を入力する必要があります。IBM サイト ID は、以下のいずれか の資料に記されています。

- IBM ウェルカムレター
- 技術サポートのウェルカムレター
- ライセンス証書レター
- ソフトウェア購入時に受け取った他の通信物

お客様による製品の使用状況をより良く把握し、カスタマー・サポートを改善する 目的で、IBM はインストールされたソフトウェアによって提供されるデータを使用 することがあります。収集されるデータには、個人を特定する情報はまったく含ま れません。こうした情報が収集されないようにするには、以下のアクションを実行 してください。

1. Marketing Platform のインストール後、Marketing Platform に管理特権を持つユ ーザーとしてログオンします。 2. 「設定」>「構成」と移動し、「Platform」カテゴリー下の「ページのタグ付け を無効にする」プロパティーを「True」に設定します。

# IBM EMM 製品のインストール順序

複数の IBM EMM 製品をインストール/アップグレードする場合、特定の順序でインストールする必要があります。

以下の表に、複数の IBM EMM 製品をインストール/アップグレードする場合に従う必要がある順序についてまとめます。

表 6. IBM EMM 製品のインストール/アップグレード順序

| 対象製品または組み合わせ                | インストール/アップグレードの順序                                                                                                    |  |  |  |
|-----------------------------|----------------------------------------------------------------------------------------------------|--|--|--|
| Campaign (eMessage の有無を問わず) | <ol> <li>Marketing Platform</li> <li>Campaign</li> </ol>                                                                 |  |  |  |
|                             | <b>注</b> : eMessage は、Campaign のインストール時に自動的にインストールされま<br>す。しかし、eMessage は、Campaign インストール・プロセスにおいて構成さ<br>れず、使用可能にもなりません。 |  |  |  |
| Interact                    | 1. Marketing Platform                                                                                                    |  |  |  |
|                             | 2. Campaign                                                                                                    |  |  |  |
|                             | 3. Interact 設計時環境                                                                                                    |  |  |  |
|                             | 4. Interact ランタイム環境                                                                                                    |  |  |  |
|                             | 5. Interact Extreme Scale Server                                                                                         |  |  |  |
|                             | Interact 設計時環境のみをインストール/アップグレードする場合には、以下の<br>順序で Interact 設計時環境をインストール/アップグレードする必要がありま<br>す。                             |  |  |  |
|                             | 1. Marketing Platform                                                                                                    |  |  |  |
|                             | 2. Campaign                                                                                                    |  |  |  |
|                             | 3. Interact 設計時環境                                                                                                    |  |  |  |
|                             | Interact ランタイム環境のみをインストール/アップグレードする場合には、以下の順序で Interact ランタイム環境をインストール/アップグレードする必要があります。                                 |  |  |  |
|                             | 1. Marketing Platform                                                                                                    |  |  |  |
|                             | 2. Interact ランタイム環境                                                                                                    |  |  |  |
|                             | Interact Extreme Scale Server のみをインストールする場合、Interact Extreme Scale Server を以下の順序でインストールする必要があります。                        |  |  |  |
|                             | 1. Marketing Platform                                                                                                    |  |  |  |
|                             | 2. Interact ランタイム環境                                                                                                    |  |  |  |
|                             | 3. Interact Extreme Scale Server                                                                                         |  |  |  |

表 6. IBM EMM 製品のインストール/アップグレード順序 (続き)

| 対象製品または組み合わせ                            | インストール/アップグレードの順序                                                                                                   |
|-----------------------------------------|----------------------------------------------------------------------------------------------------|
| Marketing Operations                    | <ol> <li>Marketing Platform</li> <li>Marketing Operations</li> </ol>                                                |
|                                         | <b>注:</b> Marketing Operations と Campaign を統合する場合、Campaign もインスト<br>ールしなければなりません。これら 2 つの製品のインストール順序は重要で<br>はありません。 |
| Distributed Marketing                   | 1. Marketing Platform                                                                                               |
|                                         | 2. Campaign                                                                                                    |
|                                         | 3. Distributed Marketing                                                                                            |
| Interaction History                     | 1. Marketing Platform                                                                                               |
|                                         | 2. Interaction History                                                                                              |
| Attribution Modeler                     | 1. Marketing Platform                                                                                               |
|                                         | 2. Interaction History                                                                                              |
|                                         | 3. Attribution Modeler                                                                                              |
| Contact Optimization                    | 1. Marketing Platform                                                                                               |
|                                         | 2. Campaign                                                                                                    |
|                                         | 3. Contact Optimization                                                                                             |
| Opportunity Detection                   | 1. Marketing Platform                                                                                               |
|                                         | 2. Opportunity Detection                                                                                            |
|                                         | Opportunity Detection を Interact と統合する場合、以下の順序で製品をインストールします。                                                        |
|                                         | 1. Marketing Platform                                                                                               |
|                                         | 2. Campaign                                                                                                    |
|                                         | 3. Interact                                                                                                    |
|                                         | 4. Opportunity Detection                                                                                            |
| IBM SPSS <sup>®</sup> Modeler Advantage | 1. IBM SPSS Modeler Advantage Marketing Edition                                                                     |
| Marketing Edition                       |                                                                                                    |

# 第3章 Marketing Platform データ・ソースの作成

Marketing Platform をインストールするには、その前に Marketing Platform デー タ・ソースを作成する必要があります。

以下のステップを実行し、Marketing Platform のデータ・ソースを準備します。

 Marketing Platform システム・テーブルのデータベースまたはデータベース・ス キーマを作成します。 以下の表に、Marketing Platform システム・テーブルのデ ータベースまたはデータベース・スキーマを作成するときのベンダー固有のガイ ドラインについて記します。

表 7. データ・ソース作成のためのガイドライン

| データベース・ベンダー | ガイドライン                                                                                                    |  |  |  |  |
|-------------|----------------------------------------------------------------------------------------------------|--|--|--|--|
| Oracle      | 環境を開くために自動コミット機能を有効に<br>してください。Oracle 資料の説明を参照して<br>ください。                                                                                                    |  |  |  |  |
| DB2®        | データベース・ページ・サイズを少なくとも<br>16k (Unicode をサポートする必要がある場合<br>には 32k) に設定します。DB2 資料の説明を<br>参照してください。                                                                                                    |  |  |  |  |
| SQL サーバー    | SQL サーバー認証のみを使用するか、SQL<br>サーバーと Windows 認証を使用します。<br>Marketing Platform では SQL サーバー認証<br>が必要となるためです。必要に応じて、デー<br>タベース認証に SQL Server が含まれるよう<br>データベース構成を変更してください。ま<br>た、SQL Server で TCP/IP を必ず有効にし<br>てください。 |  |  |  |  |

注:マルチバイト文字(中国語、韓国語、日本語など)を使用するロケールを使 用可能にする予定の場合、それらをサポートするようデータベースが作成されて いることを確認してください。

- 2. システム・ユーザー・アカウントを作成します。 システム・ユーザー・アカウ ントには、以下の権限がなければなりません。
  - CREATE TABLES
  - CREATE VIEWS (レポート用)
  - CREATE SEQUENCE (Oracle のみ)
  - CREATE INDICES
  - ALTER TABLE
  - INSERT
  - UPDATE
  - DELETE

- 3. ご使用の JDBC ドライバー用に Web アプリケーション・サーバーを構成しま す。
- 4. Web アプリケーション・サーバーで JDBC 接続を作成します。

# Web アプリケーション・サーバーでの JDBC 接続の作成

Marketing Platform の Web アプリケーションは、JDBC 接続を使ってシステム・テ ーブル・データベースと通信できる必要があります。 Marketing Platform の配置場 所となる予定の Web アプリケーション・サーバーで、この JDBC 接続を作成する 必要があります。

WebSphere では、このプロセスの際に、ご使用のデータベース・ドライバーのクラ スパスを設定してください。

**重要:** JNDI 名として UnicaPlatformDS を使用する必要があります。この名前は必 須であり、8ページの『Marketing Platform インストール・ワークシート』に記載さ れています。

注: データベース・ログイン・ユーザーのデフォルト・スキーマとは異なるスキー マで Marketing Platform システム・テーブルが作成されている場合、システム・テ ーブルへのアクセスに使われる JDBC 接続で、その非デフォルト・スキーマ名を指 定する必要があります。

# JDBC ドライバー用の Web アプリケーション・サーバーの構成

Marketing Platform では、JDBC 接続をサポートするために適切な JAR ファイルが 必要です。Marketing Platform の配置場所となる予定の Web アプリケーション・サ ーバーのクラスパスに、この JAR ファイルの場所を追加する必要があります。

JDBC ドライバー用の Web アプリケーション・サーバーを構成するには、以下の ステップを実行してください。

 「推奨されるソフトウェア環境と最小システム要件」ガイドの説明に従って、 IBM EMM でサポートされる最新のベンダー提供タイプ 4 JDBC ドライバーを 入手します。

JDBC ドライバーの入手後、以下のガイドラインを使用します。

- Marketing Platform を配置する予定のサーバー上にこのドライバーが存在しない場合は、それを入手し、そのサーバーでアンパックします。スペースを含まないパスにドライバーを解凍してください。
- データ・ソース・クライアントのインストール場所であるサーバーからドライ バーを入手する場合、Marketing Platform でサポートされる最新バージョンで あることを確認してください。

以下の表に、IBM EMM システム・テーブルでサポートされるデータベース用の ドライバー・ファイルの名前のリストを示します。

表8. データベース用のドライバー・ファイル

| データベース | ファイル                   |
|--------|------------------------|
| Oracle | ojdbc6.jar, ojdbc5.jar |

表 8. データベース用のドライバー・ファイル (続き)

| データベース   | ファイル                                                                                                    |  |  |  |  |
|----------|----------------------------------------------------------------------------------------------------|--|--|--|--|
| DB2      | db2jcc.jar                                                                                               |  |  |  |  |
|          | db2jcc4.jar- V10.1 で必須                                                                                   |  |  |  |  |
|          | db2jcc_license_cu.jar - V9.5 以上では不要                                                                      |  |  |  |  |
| SQL サーバー | SQL サーバーのバージョン 2.0 以降のドライバーを使用しま<br>す。使用するドライバーの正確なバージョンについては、「推<br>奨されるソフトウェア環境と最小システム要件」を参照してく<br>ださい。 |  |  |  |  |
|          | sqljdbc4.jar                                                                                             |  |  |  |  |

2. Marketing Platform の配置予定となる Web アプリケーション・サーバーのクラ スパスに、ファイル名を含むドライバーへの絶対パスを追加します。

Marketing Platform の配置場所となる予定の Web アプリケーション・サーバー に応じて、以下のガイドラインを使用します。

 サポートされるすべてのバージョンの WebLogic の場合、環境変数が構成されている WebLogic\_domain\_directory/bin ディレクトリー内の setDomainEnv スクリプトのクラスパスを設定します。正しいドライバーを Web アプリケー ション・サーバーで確実に使用するためには、ドライバー項目をクラスパス・ リストの値の最初の項目 (既存のすべての値より前) にする必要があります。 以下に例を示します。

#### UNIX

CLASSPATH="/home/oracle/product/11.0.0/jdbc/lib/ojdbc6.jar: \${PRE\_CLASSPATH}\${CLASSPATHSEP}\${WEBLOGIC\_CLASSPATH} \${CLASSPATHSEP}\${POST\_CLASSPATH}\${CLASSPATHSEP}\${WLP\_POST\_CLASSPATH}" export CLASSPATH

#### Windows

set CLASSPATH=c:\oracle\jdbc\lib\ojdbc6.jar;%PRE\_CLASSPATH%; %WEBLOGIC\_CLASSPATH%;%POST\_CLASSPATH%;%WLP\_POST\_CLASSPATH%

- サポートされるすべてのバージョンの WebSphere の場合、クラスパスは、 Marketing Platform 用の JDBC プロバイダーをセットアップするときに設定し ます。
- Marketing Platform インストール・ワークシートにこのデータベース・ドライバ ー・クラスパスを書き留めておきます。インストーラーの実行時にこのパスを入 力する必要があります。
- 4. 変更内容を有効にするため、Web アプリケーション・サーバーを再始動しま す。

始動時にコンソール・ログをモニターして、データベース・ドライバーのパスが クラスパスに含まれていることを確認してください。

#### JDBC 接続の作成に関する情報

JDBC 接続を作成する際に、特定の値が指定されていない場合は、デフォルト値を 使用してください。詳しくは、アプリケーション・サーバーの資料を参照してくだ さい。

**注:** データベースでデフォルト・ポート設定を使用していない場合は、必ず正しい 値に変更してください。

#### WebLogic

アプリケーション・サーバーが WebLogic である場合は、以下の値を使用します。

#### SQLServer

- データベース・ドライバー: Microsoft MS SQL Server Driver (タイプ 4) バージョン: 2008、2008R2
- デフォルト・ポート: 1433
- ドライバー・クラス: com.microsoft.sqlserver.jdbc.SQLServerDriver
- ドライバー URL: jdbc:sqlserver://<データベース・ホスト>:<データベース・ ポート>;databaseName=<データベース名>
- プロパティー: user=<データベース・ユーザー名> を追加

#### Oracle 11 and 11 g

- ドライバー: その他
- デフォルト・ポート: 1521
- ドライバー・クラス: oracle.jdbc.OracleDriver
- ドライバー URL: jdbc:oracle:thin:@<データベース・ホスト>:<データベース・ ポート>:<データベース・サービス名>

示されているフォーマットを使用してドライバー URL を入力します。 IBM EMM アプリケーションでは、JDBC 接続について Oracle の RAC (Real Application Cluster) 形式を使用できません。

• プロパティー: user=<データベース・ユーザー名> を追加

#### DB2

- ドライバー: その他
- デフォルト・ポート: 50000
- ドライバー・クラス: com.ibm.db2.jcc.DB2Driver
- ドライバー URL: jdbc:db2://<データベース・ホスト>:<データベース・ポート</li>
   >/<データベース名>
- プロパティー: user=<データベース・ユーザー名> を追加

#### WebSphere

アプリケーション・サーバーが WebSphere である場合は、以下の値を使用します。

#### SQLServer

• ドライバー: 該当なし

- デフォルト・ポート: 1433
- ドライバー・クラス: com.microsoft.sqlserver.jdbc.SQLServerConnectionPoolDataSource
- ドライバー URL: 該当なし

「データベース・タイプ」フィールドで「ユーザー定義」を選択します。

JDBC プロバイダーとデータ・ソースの作成後、データ・ソースの「**カスタム・プ ロパティー (Custom Properties)**」に移動して、以下のようにプロパティーを追加、 変更します。

- serverName=<*SQL* サーバー名>
- portNumber =<SQL サーバー・ポート番号>
- databaseName=<データベース名>

以下のカスタム・プロパティーを追加します。

名前: webSphereDefaultIsolationLevel

値: 1

データ・タイプ: Integer

Oracle 11 and 11 g

- ドライバー: Oracle JDBC Driver
- デフォルト・ポート: 1521
- ドライバー・クラス: oracle.jdbc.OracleDriver
- ドライバー URL: jdbc:oracle:thin:@<データベース・ホスト>:<データベース・ ポート>:<データベース・サービス名>

示されているフォーマットを使用してドライバー URL を入力します。 IBM EMM アプリケーションでは、JDBC 接続について Oracle の RAC (Real Application Cluster) 形式を使用できません。

DB2

- ドライバー: DB2 Universal JDBC ドライバー・プロバイダー
- デフォルト・ポート: 50000
- ドライバー・クラス: com.ibm.db2.jcc.DB2Driver
- ドライバー URL: jdbc:db2://<データベース・ホスト>:<データベース・ポート >/<データベース名>

# 第4章 Marketing Platform のインストール

Marketing Platform のインストールを開始するには、IBM EMM インストーラーを 実行する必要があります。 IBM EMM インストーラーは、インストール・プロセス の間に、Marketing Platform インストーラーを開始します。 IBM EMM インストー ラーと製品インストーラーが同じ場所に保存されていることを確認してください。

IBM EMM スイート・インストーラーを実行するたびに、まず Marketing Platform システム・テーブルに関するデータベース接続情報を入力する必要があります。 Marketing Platform インストーラーが開始するときに、Marketing Platform に関する 必要な情報を入力する必要があります。

Marketing Platform をインストールした後で、製品の EAR ファイルを作成し、製品 のレポート・パッケージをインストールすることができます。 EAR ファイルの作 成およびレポート・パッケージのインストールは、必須のアクションではありません。

**重要:** Marketing Platform をインストールする前に、Marketing Platform をインスト ールするコンピューター上の使用可能な一時スペースが、Marketing Platform インス トーラーのサイズの 3 倍を超えていることを確認してください。

#### インストール・ファイル

インストール・ファイルは、製品のバージョンおよびその製品をインストールする 必要のあるオペレーティング・システム (UNIX を除く) に従って命名されます。 UNIX の場合、X Window System モード用とコンソール・モード用の異なるインス トール・ファイルが存在します。

次の表に、製品のバージョンとオペレーティング・システムに従って命名されたイ ンストール・ファイルの例を示しています。

表9. インストール・ファイル

| オペレーティング・システム             | インストール・ファイル                                                                                                    |  |  |  |
|---------------------------|----------------------------------------------------------------------------------------------------|--|--|--|
| Windows: GUI およびコンソール・モード | Product_N.N.Nwin.exe。                                                                                                    |  |  |  |
|                           | ここで、 <i>Product</i> はご使用の製品の名前、<br><i>N.N.N.N</i> はその製品のバージョン番号であ<br>り、ファイルのインストール先オペレーティ<br>ング・システムは Windows 64 ビット版でな<br>ければなりません。 |  |  |  |
| UNIX: X Window System モード | Product_N.N.N.N_solaris.bin。ここで、<br>Product はご使用の製品の名前、N.N.N.N は<br>その製品のバージョン番号です。                                                  |  |  |  |
| UNIX: コンソール・モード           | Product_N.N.N.bin。ここで、Product はご<br>使用の製品の名前、N.N.N.N はその製品のバ<br>ージョン番号です。すべての UNIX オペレ<br>ーティング・システムで、このファイルをイ<br>ンストールに使用できます。      |  |  |  |

### GUI モードによる Marketing Platform のインストール

Windows の場合、GUI モードを使用して Marketing Platform をインストールしま す。UNIX の場合、X Window System モードを使用して Marketing Platform をイン ストールします。

**重要:** GUI モードを使用して Marketing Platform のインストールを行う前に、 Marketing Platform をインストールするコンピューター上で使用可能な一時スペース が、Marketing Platform インストーラーのサイズの 3 倍を超えていることを確認し ます。

IBM EMM インストーラーおよび Marketing Platform インストーラーが、Marketing Platform をインストールするコンピューター上の同じディレクトリーに配置されて いることを確認します。

以下のアクションを実行し、GUI モードで Marketing Platform をインストールします。

- 1. IBM EMM インストーラーが保存されているフォルダーに移動し、インストーラ ーをダブルクリックして開始します。
- 2. 最初の画面で「OK」をクリックし、「概要」ウィンドウを表示します。
- 3. インストーラーの指示に従い、「次へ」をクリックします。 以下の表にある情報を使用して、EMM インストーラーの各ウィンドウで該当するアクションを実行します。

表 10. IBM EMM インストーラーの GUI

| ウィンドウ | 説明                             |
|-------|--------------------------------|
| 概要    | これは、IBM EMM Suite インストーラーの     |
|       | 最初のウィンドウです。このウィンドウか            |
|       | ら、Marketing Platform のインストール・ガ |
|       | イドとアップグレード・ガイドを開くことが           |
|       | できます。また、インストーラーがインスト           |
|       | ール・ディレクトリーに保存されている製品           |
|       | のインストール・ガイドとアップグレード・           |
|       | ガイドのリンクも表示できます。                |
|       |                                |
|       | 「次へ」をクリックして、次のウインドウに           |
|       | 進みます。                          |

| 表 10. | IBM | EMM | イン | 、トー | ・ラーの | GUI | (続き) |
|-------|-----|-----|----|-----|------|-----|------|
|-------|-----|-----|----|-----|------|-----|------|

| ウィンドウ                         | 説明                                                                                                    |
|-------------------------------|----------------------------------------------------------------------------------------------------|
| 応答ファイルの宛先                     | ご使用の製品の応答ファイルを生成する場<br>合、「応答ファイルを生成する」チェック・<br>ボックスをクリックします。応答ファイルに<br>は、製品のインストールに必要な情報が格納<br>されます。応答ファイルは、製品の無人イン<br>ストールに使用するか、GUI モードでインス<br>トーラーを再実行する場合に回答を事前入力<br>するために使用できます。<br>「選択」をクリックして、応答ファイルを格<br>納する場所を参照します。 |
|                               | 「 <b>次へ</b> 」をクリックして、次のウィンドウに<br>進みます。                                                                                                    |
| IBM EMM 製品 (IBM EMM Products) | 「インストール・セット」リストで、「カス<br>タム」を選択し、インストールする製品を選<br>択します。                                                                                                    |
|                               | 「インストール・セット」領域では、ご使用<br>のコンピューター上の同じディレクトリーに<br>インストーラーが置かれているすべての製品<br>が表示されます。                                                                                                    |
|                               | 「説明」フィールドでは、「インストール・<br>セット」領域で選択した製品の説明が表示さ<br>れます。                                                                                                    |
|                               | 「 <b>次へ</b> 」をクリックして、次のウィンドウに<br>進みます。                                                                                                    |
| インストール・ディレクトリー                | 「インストール・ディレクトリーを指定して<br>ください」フィールドで、「選択」をクリッ<br>クし、製品をインストールするディレクトリ<br>ーを参照します。                                                                                                    |
|                               | インストーラーが格納されているフォルダー<br>に製品をインストールする場合、「デフォル<br>ト・フォルダーに復元する (Restore Default<br>Folder)」をクリックします。                                                                                                    |
|                               | 「 <b>次へ</b> 」をクリックして、次のウィンドウに<br>進みます。                                                                                                    |
| アプリケーション・サーバーの選択              | 以下のいずれかのインストール用のアプリケ<br>ーション・サーバーを選択します。                                                                                                    |
|                               | • IBM WebSphere                                                                                                    |
|                               | Oracle WebLogic                                                                                                    |
|                               | 「 <b>次へ</b> 」をクリックして、次のウィンドウに<br>進みます。                                                                                                    |

| ウィンドウ                                      | 説明                                                                         |
|--------------------------------------------|----------------------------------------------------------------------------|
| Platform データベースのタイプ                        | 適切な Marketing Platform データベース・タ<br>イプを選択します。                               |
|                                            | 「 <b>次へ</b> 」をクリックして、次のウィンドウに<br>進みます。                                     |
| Platform データベース接続                          | ご使用のデータベースについての以下の情報<br>を入力します。                                            |
|                                            | <ul> <li>データベース・ホスト名</li> </ul>                                            |
|                                            | ・ データベース・ポート                                                               |
|                                            | ・ データベース名またはシステム ID (SID)                                                  |
|                                            | • データベース・ユーザー名                                                             |
|                                            | ・ データベース・パスワード                                                             |
|                                            | 「 <b>次へ</b> 」をクリックして、次のウィンドウに<br>進みます。                                     |
| Platform データベース接続 (続き)                     | JDBC 接続を検討して確認します。                                                         |
|                                            | 「次へ」をクリックして、次のウィンドウに<br>進みます。必要な場合には、URL を追加パ<br>ラメーターを使用してカスタマイズできま<br>す。 |
| プリインストールのサマリー (Preinstallation<br>Summary) | インストール・プロセスで追加した値を検討<br>して確認します。                                           |
|                                            | 「 <b>インストール</b> 」をクリックして、インスト<br>ール・プロセスを開始します。                            |
|                                            | Marketing Platform インストーラーが開きます。                                           |

表 10. IBM EMM インストーラーの GUI (続き)

4. 以下の表にある情報を使用して、Marketing Platform インストーラーをナビゲートします。

| 表 11. IBM Ma | rketing Platform | インス | トーラーの | GUI |
|--------------|------------------|-----|-------|-----|
|--------------|------------------|-----|-------|-----|

| ウィンドウ                          | 説明                             |
|--------------------------------|--------------------------------|
| 概要                             | これは、Marketing Platform インストーラー |
|                                | の最初のウィンドウです。このウィンドウか           |
|                                | ら、Marketing Platform のインストール・ガ |
|                                | イドとアップグレード・ガイドを開くことが           |
|                                | できます。                          |
|                                |                                |
|                                | 「 <b>次へ</b> 」をクリックして、次のウィンドウに  |
|                                | 進みます。                          |
| ソフトウェアのご使用条件 (Software Licence | 使用条件を注意深くお読みください。「印            |
| Agreement)                     | 刷」を使用して、使用条件を印刷します。使           |
|                                | 用条件を受け入れてから、「次へ」をクリッ           |
|                                | クします。                          |

| ウィンドウ                                      | 説明                                                                                    |
|--------------------------------------------|---------------------------------------------------------------------------------------|
| インストールする国                                  | このウィンドウにリストされているいずれか<br>の国で Marketing Platform をインストールす<br>る場合、「 <b>はい</b> 」をクリックします。 |
|                                            | このウィンドウでリストされていない国で<br>Marketing Platform をインストールする場<br>合、「いいえ」をクリックします。              |
|                                            | 「 <b>次へ</b> 」をクリックして、次のウィンドウに<br>進みます。                                                |
| IBM ページのタグ付け (IBM Page Tagging)            | 「インストールする国」ウィンドウで「 <b>は</b><br>い」を選択した場合にこのウィンドウが表示<br>されます。                          |
|                                            | ページのタグ付けに関する設定を選択し、<br>「 <b>次へ</b> 」をクリックします。                                         |
| IBM サイト ID                                 | 「インストールする国」ウィンドウで「いい<br>え」を選択した場合にこのウィンドウが表示<br>されます。                                 |
|                                            | IBM サイト ID を入力し、「次へ」をクリッ<br>クします。                                                     |
| インストール・ディレクトリー                             | 「 <b>選択」</b> をクリックし、製品をインストール<br>するディレクトリーを参照するか、デフォル<br>ト値を受け入れます。                   |
|                                            | 「 <b>次へ</b> 」をクリックして、次のウィンドウに<br>進みます。                                                |
| Platform のコンポーネント (Platform<br>Components) | 「 <b>インストール・セット</b> 」リストで、「 <b>カス</b><br><b>タム</b> 」を選択してインストールするコンポー<br>ネントを選択します。   |
|                                            | 「 <b>インストール・セット</b> 」領域では、<br>Marketing Platform コンポーネントすべてが<br>表示されます。               |
|                                            | 「説明」フィールドでは、「インストール・<br>セット」領域で選択した製品の説明が表示さ<br>れます。                                  |
|                                            | 「 <b>次へ」</b> をクリックして、次のウィンドウに<br>進みます。                                                |

表 11. IBM Marketing Platform インストーラーの GUI (続き)

| ウィンドウ                               | 説明                                                                                                    |
|-------------------------------------|----------------------------------------------------------------------------------------------------|
| Platform 接続の設定 (Platform Connection | 以下のいずれかの接続タイプを選択します。                                                                                                    |
| Settings)                           | • HTTP                                                                                                    |
|                                     | • HTTPS                                                                                                    |
|                                     | 以下の情報を入力します。                                                                                                    |
|                                     | • ネットワーク・ドメイン・ネーム                                                                                                    |
|                                     | (example.com など)                                                                                                    |
|                                     | <ul> <li>ホスト名</li> </ul>                                                                                                  |
|                                     | <ul> <li>ポート番号</li> </ul>                                                                                                 |
|                                     | <b>重要:</b> IBM EMM 製品が分散環境にインスト<br>ールされている場合、スイートに属するすべ<br>てのアプリケーションのナビゲーション URL<br>では IP アドレスではなく、マシン名を使用<br>する必要があります。 |
|                                     | 「 <b>次へ</b> 」をクリックして、次のウィンドウに<br>進みます。                                                                                    |
| Platform データベースのセットアップ              | Marketing Platform データベースをセットア<br>ップするための以下のいずれかのオプション<br>を選択します。                                                         |
|                                     | <ul> <li>自動データベース・セットアップ</li> </ul>                                                                                       |
|                                     | • 手動データベース・セットアップ                                                                                                    |
|                                     | 「 <b>手動データベース・セットアップ</b> 」を選択<br>し、Marketing Platform 構成を実行する場合<br>には、「 <b>Platform の構成の実行</b> 」チェック・<br>ボックスを使用します。      |
|                                     | 「手動データベース・セットアップ」を選択                                                                                                    |
|                                     | する場合、インストールの完了後、Marketing                                                                                                 |
|                                     | Platform システム・テーブルにデータ設定す<br>る必要があります。                                                                                    |
|                                     | 「 <b>次へ</b> 」をクリックして、次のウィンドウに<br>進みます。                                                                                    |
| Platform ユーティリティー設定                 | Marketing Platform コマンド行ツールを使用<br>する予定の場合、以下の情報を入力します。                                                                    |
|                                     | ・ JDBC ドライバー・クラス                                                                                                    |
|                                     | ・ JDBC 接続 URL                                                                                                    |
|                                     | ・ JDBC ドライバー・クラスパス                                                                                                    |
|                                     | 「 <b>次へ</b> 」をクリックして、次のウィンドウに<br>進みます。                                                                                    |
| Platform ユーティリティー設定 (続き)            | 「選択」をクリックし、Java <sup>™</sup> がインストー                                                                                       |
|                                     | ルされているディレクトリーを指定します。<br>                                                                                                  |
|                                     | 「 <b>次へ</b> 」をクリックして、次のウィンドウに<br>進みます。                                                                                    |

表 11. IBM Marketing Platform インストーラーの GUI (続き)

| ウィンドウ                                      | 説明                                                                                                   |
|--------------------------------------------|----------------------------------------------------------------------------------------------------|
| デフォルト・ロケール                                 | インストールのデフォルト・ロケールを選択<br>します。デフォルトでは、「英語」が選択さ<br>れます。                                                 |
|                                            | 「 <b>次へ</b> 」をクリックして、次のウィンドウに<br>進みます。                                                               |
| IBM Cognos 10 BI の場所                       | 「Platform のコンポーネント (Platform<br>Components)」ウィンドウで Cognos レポート<br>のインストールを選択した場合にこのウィン<br>ドウが表示されます。 |
|                                            | 「選択」をクリックし、IBM Cognos 10 BI<br>がインストールされているディレクトリーを<br>指定します。<br>「次へ」をクリックして、次のウィンドウに<br>進みます。       |
| プリインストールのサマリー (Preinstallation<br>Summary) | インストール・プロセスで追加した値を検討<br>して確認します。<br>「 <b>インストール</b> 」をクリックして、インスト<br>ール・プロセスを開始します。                  |
|                                            | Marketing Platform インストーラーが開きま<br>す。                                                                 |
| インストール完了                                   | 「完了」をクリックして Marketing Platform<br>インストーラーを閉じ、IBM EMM インスト<br>ーラーに戻ります。                               |

表 11. IBM Marketing Platform インストーラーの GUI (続き)

5. EMM インストーラーの指示に従い、Marketing Platform のインストールを完了 します。 以下の表にある情報を使用して、EMM インストーラーの各ウィンド ウで該当するアクションを実行します。

表 12. EMM インストーラーの GUI

| ウィンドウ            | 説明                                                                                             |
|------------------|------------------------------------------------------------------------------------------------|
| デプロイメント EAR ファイル | IBM EMM 製品を配置するためのエンタープ<br>ライズ・アーカイブ (EAR) ファイルを作成<br>するかどうかを指定します。                            |
|                  | 「 <b>次へ</b> 」をクリックして、次のウィンドウに<br>進みます。                                                         |
| EAR ファイルのパッケージ化  | 「デプロイメント EAR ファイル」ウィンド<br>ウで「 <b>デプロイメントのために EAR ファイ</b><br>ルを作成します」を選択すると、このウィン<br>ドウが表示されます。 |
|                  | EAR ファイルにパッケージ化するアプリケ<br>ーションを選択します。                                                           |

| ウィンドウ            | 説明                                                                                                    |
|------------------|----------------------------------------------------------------------------------------------------|
| EAR ファイルの詳細      | EAR ファイルについての以下の情報を入力<br>します。                                                                         |
|                  | • エンタープライズ・アプリケーション ID                                                                                |
|                  | <ul> <li>表示名</li> </ul>                                                                               |
|                  | • 説明                                                                                                  |
|                  | ・ EAR ファイル・パス                                                                                         |
| EAR ファイルの詳細 (続き) | 追加の EAR ファイルの作成に関して、「は<br>い」または「いいえ」を選択します。「は<br>い」を選択した場合、新しい EAR ファイル<br>についての詳細情報を入力する必要がありま<br>す。 |
|                  | 「 <b>次へ</b> 」をクリックして、製品のインストー<br>ルを実行します。                                                             |
| デプロイメント EAR ファイル | IBM EMM 製品を配置するために別の EAR<br>ファイルを作成するかどうかを指定します。                                                      |
|                  | 「 <b>次へ</b> 」をクリックして、次のウィンドウに<br>進みます。                                                                |
| インストール完了         | このウィンドウには、インストールで作成し<br>たログ・ファイルの場所が示されます。イン<br>ストーラーを終了すると、このログ・ファイ<br>ルを表示できます。                     |
|                  | インストールの詳細を変更する場合には、<br>「戻 <b>る</b> 」をクリックします。                                                         |
|                  | 「完了」をクリックして、IBM EMM インス<br>トーラーを閉じます。                                                                 |

表 12. EMM インストーラーの GUI (続き)

# インストーラーの実行後に EAR ファイルを作成

IBM EMM 製品のインストール後に、EAR ファイルを作成します。これは、製品の さまざまな組み合わせを EAR ファイルに収めるために行います。

注: コマンド・ラインから、コンソール・モードでインストーラーを実行します。

IBM EMM 製品のインストール後に EAR ファイルを作成するには、以下の手順に 従います。

 インストーラーをコンソール・モードで実行するのが初めての場合は、インスト ールされた製品ごとに、インストーラーの .properties ファイルのバックアッ プ・コピーを作成します。

IBM 製品インストーラーはそれぞれ、.properties 拡張子の付いた応答ファイ ルを 1 つ以上作成します。これらのファイルは、インストーラーと同じディレ クトリーに配置されます。.properties 拡張子の付いたファイルをすべてバック アップしてください。これらのファイルとしては、 installer\_productversion.properties ファイルおよび IBM インストーラー自体のためのファイル (名前は installer.properties) があります。

インストーラーを不在モードで実行することを計画している場合は、元の .properties ファイルをバックアップする必要があります。これは、インストー ラーを不在モードで実行すると、これらのファイルがクリアされるためです。 EAR ファイルを作成するには、初期インストール時にインストーラーが .properties ファイルに書き込む情報が必要です。

- コマンド・ウィンドウを開き、ディレクトリーをインストーラーのあるディレク トリーに移動します。
- 3. 次のオプションを指定して、インストーラー実行可能ファイルを実行します。

-DUNICA\_GOTO\_CREATEEARFILE=TRUE

UNIX タイプのシステムでは、.sh ファイルではなく .bin ファイルを実行します。

インストーラー・ウィザードが実行されます。

- 4. ウィザードの指示に従います。
- 5. 追加の EAR ファイルを作成する前に、コンソール・モードで初めて実行する前 に作成したバックアップで、.properties ファイルを上書きしてください。

### コンソール・モードを使用した Marketing Platform のインストール

コマンド・ライン・ウィンドウを使用して Marketing Platform をインストールする には、コンソール・モードを使用します。コマンド・ライン・ウィンドウでは、各 種オプションを選択して、インストールする製品の選択や、インストール用のホー ム・ディレクトリーの選択などのタスクを実行できます。

Marketing Platform をインストールする前に、必ず以下の要素を構成しておいてください。

- アプリケーション・サーバー・プロファイル
- データベース

コンソール・モードでインストーラー画面を正しく表示するには、UTF-8 文字エン コードをサポートするように端末ソフトウェアを構成してください。 ANSI などそ の他の文字エンコードでは、テキストが正しくレンダリングされず、一部の情報が 読み取れなくなります。

コマンド・ライン・ウィンドウを使用して以下のアクションを実行し、Marketing Platform をインストールします。

- 1. コマンド・ライン・プロンプト・ウィンドウを開いて、IBM EMM インストーラ ーと、Marketing Platform インストーラーを保存したディレクトリーにナビゲー トします。
- 2. 以下のアクションのいずれか 1 つを実行します。
  - Windows の場合、次のコマンドを入力します。

ibm\_emm\_installer\_full\_name -i console

例: IBM\_EMM\_Installer\_9.1.0.0 -i console

• Unix の場合、ibm\_emm\_installer\_full\_name.sh ファイルを呼び出します。

例: IBM\_EMM\_Installer\_9.1.0.0.sh

- コマンド・ライン・プロンプトに表示される指示に従ってください。コマンド・ ライン・プロンプトでオプションを選択しなければならないときは、以下のガイ ドラインを使用します。
  - デフォルト・オプションはシンボル [X] で定義されます。
  - オプションを選択またはクリアするには、そのオプションに定義されている番号を入力して、Enterキーを押します。

例えば、インストール可能なコンポーネントが以下のリストに表示されていると 想定します。

- 1 [X] Marketing Platform
- 2 [X] Campaign
- 3 Contact Optimization
- 4 Interaction History

Interaction History をインストールし、Campaign をインストールしない場合、コマンド 2,4 を入力します。

- すると、選択したオプションが以下のリストのように表示されます。
  - 1 [X] Marketing Platform
  - 2 Campaign
  - 3 Contact Optimization
  - 4 [X] Interaction History

**注:** Marketing Platform のオプションは、既にインストール済みである場合を除いて、クリアしないでください。

- IBM EMM インストーラーは、インストール・プロセスの間に、Marketing Platform インストーラーを起動します。 Marketing Platform インストーラーのコ マンド・ライン・プロンプト・ウィンドウの指示に従ってください。
- Marketing Platform インストーラーのコマンド・ライン・プロンプト・ウィンド ウで quit を入力すると、ウィンドウはシャットダウンします。 IBM EMM イ ンストーラーのコマンド・ライン・プロンプト・ウィンドウの指示に従って、 Marketing Platform のインストールを完了します。

注: インストールの間にエラーが発生した場合、ログ・ファイルが生成されま す。このログ・ファイルを表示するには、インストーラーを終了する必要があり ます。

# Marketing Platform のサイレント・インストール

Marketing Platform を複数回インストールするには、無人モード (サイレント・モード) を使用します。

Marketing Platform をインストールする前に、必ず以下の要素を構成しておいてください。

- アプリケーション・サーバー・プロファイル
- データベース

サイレント・モードを使用して Marketing Platform をインストールするときには、 インストール中に必要な情報を取得するために応答ファイルが使用されます。製品 をサイレント・インストールするには、応答ファイルを作成する必要があります。 応答ファイルは、以下のいずれかの方法によって作成できます。

- 応答ファイル作成時のテンプレートとして、サンプル応答ファイルを使用します。サンプル応答ファイルは、ご使用の製品インストーラーの ResponseFiles 圧縮アーカイブに含まれています。サンプル応答ファイルについて詳しくは、30ページの『サンプル応答ファイル』を参照してください。
- 製品をサイレント・モードでインストールするには、その前に、GUI (Windows) モード、X Window System (UNIX) モード、またはコンソール・モードで製品イ ンストーラーを実行します。 IBM EMM スイート・インストーラー用の応答フ ァイルが 1 つ、製品インストーラー用の応答ファイルが 1 つ以上作成されま す。ファイルは、ユーザーの指定したディレクトリー内に作成されます。

重要: セキュリティー上の理由から、インストーラーはデータベース・パスワードを応答ファイルに保存しません。応答ファイルを作成するときは、各応答ファイルを編集してデータベース・パスワードを入力する必要があります。各応答ファイルを開いて PASSWORD を検索し、この応答ファイルの編集を行う必要のある場所を見つけます。

サイレント・モードで実行するとき、インストーラーは順番に以下のディレクトリ ーで応答ファイルを探します。

- IBM EMM インストーラーが保存されているディレクトリー内。
- 製品をインストールするユーザーのホーム・ディレクトリー内。

すべての応答ファイルを、必ず同じディレクトリーに入れてください。コマンド・ ラインで引数を追加することにより、応答ファイルの読み取り場所となるパスを変 更できます。例: -DUNICA\_REPLAY\_READ\_DIR="myDirPath" -f myDirPath/ installer.properties

Windows の場合は、次のコマンドを使用します。

• IBM\_EMM\_installer\_full\_name -i silent

以下に例を示します。

**IBM\_EMM\_Installer\_9.1.0.0\_win.exe -i silent** UNIX または Linux の場合は、次のコマンドを使用します。

IBM\_EMM\_installer\_full\_name\_opertating\_system.bin -i silent

以下に例を示します。

```
IBM_EMM_Installer_9.1.0_unix.bin -i silent
```

# サンプル応答ファイル

Marketing Platform のサイレント・インストールをセットアップするため、応答ファ イルを作成する必要があります。応答ファイルを作成する際には、サンプル応答フ ァイルを利用できます。サンプル応答ファイルは、インストーラーの ResponseFiles 圧縮アーカイブに含まれています。

次の表には、サンプル応答ファイルに関する情報が示されています。

表13. サンプル応答ファイルの説明

| サンプル応答ファイル                                                                      | 説明                                                                                                    |
|---------------------------------------------------------------------------------|----------------------------------------------------------------------------------------------------|
| installer.properties                                                            | IBM EMM マスター・インストーラーのサン<br>プル応答ファイル。                                                                                        |
| <pre>installer_product intials and product version number.properties</pre>      | Marketing Platform インストーラーのサンプ<br>ル応答ファイル。                                                                                  |
|                                                                                 | 例えば、installer_ump <i>n.n.n.</i> properties<br>(ここで、 <i>n.n.n.n</i> はバージョン番号) は、<br>Marketing Platform インストーラーの応答フ<br>ァイルです。 |
| installer_report pack initials, product initials, and version number.properties | レポート・パック・インストーラーのサンプ<br>ル応答ファイル。                                                                                            |
|                                                                                 | 例えば、installer_urpc.properties は、<br>Campaign レポート・パック・インストーラ<br>ーの応答ファイルです。                                                 |

# Marketing Platform のコンポーネント

Marketing Platform アプリケーションには、IBM 共通ナビゲーション、レポート、 ユーザー管理、セキュリティー、スケジューリング、および構成管理の各機能が含 まれています。それぞれの IBM EMM 環境で、Marketing Platform を一度インスト ールして配置する必要があります。

追加のコンピューター上で Marketing Platform ユーティリティーを使用するには、 ユーティリティーと Web アプリケーションを対象の追加コンピューターにインス トールする必要があります。ユーティリティーは Web アプリケーション内の jar ファイルを使用するため、このようにする必要があります。ただし、ユーティリテ ィーを使用するために Marketing Platform をインストールする場合、Marketing Platform を再び配置する必要はなく、追加の Marketing Platform システム・テーブ ルを作成する必要もありません。

以下の表に、Marketing Platform のインストール時に選択できるコンポーネントを示します。

表 14. Marketing Platform のコンポーネント

| コンポーネント            | 説明                                          |
|--------------------|---------------------------------------------|
| Marketing Platform | これらのコマンド・ライン・ツールを使用すると、コマンド・ラインか            |
| ユーティリティー           | ら Marketing Platform システム・テーブル・データベースを操作して、 |
|                    | 構成のインポート/エクスポート、パーティションとデータ・フィルター           |
|                    | の作成、platform_admin ユーザーの復元を行うことができます。       |
|                    | Marketing Platform ユーティリティーを使用可能にするすべてのマシン  |
|                    | 上にこれをインストールしてください。                          |
| Marketing Platform | この Web アプリケーションは、IBM EMM 用の一般的なユーザー・イ       |
| Web アプリケー          | ンターフェース、セキュリティー、および構成管理を提供します。              |
| ション                | Marketing Platform の配置場所となる予定のマシンにこれをインストー  |
|                    | ルしてください。                                    |
| Reports for IBM    | IBM Cognos 用のレポート統合コンポーネントです。 Cognos システム   |
| Cognos BI          | 上にのみ、このコンポーネントをインストールしてください。                |

### 手動による Marketing Platform システム・テーブルの作成とデータ設定

Marketing Platform をインストールするとき、インストーラーによって Marketing Platform システム・テーブルが自動的に作成される場所についてのオプションを選択できます。または、手動でシステム・テーブルを作成することもできます。

以下のタスクを実行し、システム・テーブルを手動で作成してデータ設定します。

- 20ページの『GUI モードによる Marketing Platform のインストール』の説明と 同じようにして IBM インストーラーを実行します。ただし Marketing Platform インストーラーが起動されるときに以下のように選択する点が異なります。
  - 「手動データベース・セットアップ」を選択します。
  - 「Platform の構成の実行」チェック・ボックスを選択解除します。
- インストーラーが完了した後、60ページの『システム・テーブルの作成』の説明に従い、データベース・タイプに対応する以下の SQL スクリプトを Marketing Platform システム・テーブル・データベースに対して実行することで、手動でシステム・テーブルを作成します。

ここに示す順序でスクリプトを実行してください。

• ManagerSchema\_DBType.sql

マルチバイト文字 (例えば中国語、日本語、韓国語) のサポートを計画してい る場合、データベースが DB2 であれば ManagerSchema\_DB2\_unicode.sql ス クリプトを使用します。

- ManagerSchema\_\_DBType\_CeateFKConstraints.sql
- active\_portlets.sql
- quartz *DBType*.sql
- 3. IBM インストーラーを再び実行し、Marketing Platform インストーラーが起動さ れたときに以下を選択します。
  - 「手動データベース・セットアップ」を選択します。
  - 「Platform の構成の実行」チェック・ボックスを選択します。

これにより、システム・テーブルにデフォルト・データが追加されます。
# 第5章 Marketing Platform の配置

Marketing Platform を Web アプリケーション・サーバーに配置するときには一連の ガイドラインに従う必要があります。Marketing Platform の配置については、 WebLogic と WebSphere ではガイドラインの集合が異なります。

IBM インストーラーを実行した場合、以下のいずれかのアクションを完了しました。

- Marketing Platform を EAR ファイルに含めました。
- Marketing Platform の WAR ファイルを作成しました (unica.war)。

他の製品を EAR ファイルに含めた場合、EAR ファイルに含まれる製品の個々のインストール・ガイドに記されている配置ガイドラインに従う必要があります。

ここでは、読者が Web アプリケーション・サーバーの操作方法を知っていることを想定します。管理コンソールのナビゲーションなど、詳細については、Web アプリケーション・サーバーの資料を参照してください。

# WebLogic における Marketing Platform の配置用ガイドライン

WebLogic アプリケーションに Marketing Platform を配置するときには一連のガイ ドラインに従う必要があります。

Marketing Platform 製品をサポート対象バージョンの WebLogic に配置する場合、 以下のガイドラインを使用してください。

- IBM EMM 製品により、WebLogic が使用するJava 仮想マシン (JVM) がカスタ マイズされます。JVM 関連のエラーが生じる場合、IBM EMM 製品専用の WebLogic インスタンスを作成できます。
- startWebLogic.cmd ファイルを開き、JAVA\_VENDOR 変数に関して、使用している WebLogic ドメイン用に選択された SDK が Sun SDK であることを確認しま す。

JAVA\_VENDOR 変数は Sun に設定されていなければなりません (JAVA\_VENDOR=Sun)。JAVA\_VENDOR 変数が JAVA\_VENDOR に設定されている場合、 JRockit が選択されていることを意味します。JRockit はサポートされていないた め、選択されている SDK を変更しなければなりません。選択されている SDK を変更するには、BEA WebLogic の資料を参照してください。

- Marketing Platform を Web アプリケーションとして配置します。
- IIS プラグインを使用するよう WebLogic を構成する場合は、BEA WebLogic の 資料を確認してください。
- インストール済み環境で非 ASCII 文字をサポートする必要がある場合 (例えば、 ポルトガル語や、マルチバイト文字を必要とするロケールの場合) には以下のタ スクを実行してください。

- WebLogic ドメイン・ディレクトリーの下の bin ディレクトリーにある setDomainEnv スクリプトを編集し、-Dfile.encoding=UTF-8 を JAVA\_VENDOR に追加します。
- WebLogic コンソールで、ホーム・ページの「ドメイン」リンクをクリックします。
- 3. 「Web アプリケーション」タブで、「実際のパスのアーカイブを有効にする (Archived Real Path Enabled)」チェック・ボックスにチェック・マークを付 けます。
- 4. WebLogic を再始動します。
- 5. EAR ファイルまたは unica.war ファイルを配置して開始します。
- 実稼働環境での配置の場合、JVM メモリー・ヒープ・サイズ・パラメーターを 1024 に設定します。そのためには、次の行を setDomainEnv スクリプトに追加し ます。

Set MEM\_ARGS=-Xms1024m -Xmx1024m -XX:MaxPermSize=256m

# WebSphere における Marketing Platform の配置用ガイドライン

Websphere 上に Marketing Platform を配置するときには一連のガイドラインに従う 必要があります。

WebSphere のバージョンが、「*IBM Enterprise* 製品の推奨されるソフトウェア環境 と最小システム要件」資料に記載されている要件 (必要なフィックスパックを含む) を満たしていることを確認します。Marketing Platform を WebSphere に配置する場 合、以下のガイドラインを使用してください。

- 以下のカスタム・プロパティーをサーバーに指定してください。
  - 名前: com.ibm.ws.webcontainer.invokefilterscompatibility
     值: true
- WebSphere でのカスタム・プロパティーの設定については、 http://www-01.ibm.com/support/docview.wss?uid=swg21284395 の説明を参照してく ださい。
- IBM EAR ファイルまたは unica.war ファイルを、エンタープライズ・アプリケーションとして配置します。 EAR ファイルまたは unica.war ファイルを配置する場合、以下の情報に従って、JSP コンパイラーの JDK ソース・レベルを Java 16 または 17 に設定し、JSP ページをプリコンパイルしたことを確認します。
  - WAR ファイルをブラウズして選択する形式で、「すべてのインストール・オ プションとパラメーターを表示」を選択すると、「インストール・オプション の選択」ウィザードが実行されます。
  - 「インストール・オプションの選択」ウィザードのステップ 1 で、 「JavaServer Pages ファイルのプリコンパイル」を選択します。
  - 「インストール・オプションの選択」ウィザードのステップ 3 で、「JDK ソ ース・レベル」が 16 または 17 に設定されていることを確認します。

EAR を配置した場合は、それぞれの WAR ファイルについて「JDK ソース・ レベル」を設定してください。 - 「**インストール・オプションの選択**」ウィザードのステップ 8 で、突き合わ せるターゲット・リソースとして「UnicaPlatformDS」を選択します。

コンテキスト・ルートは it /unica (すべて小文字) にする必要があります。

- サーバーの「Web コンテナー設定」>「Web コンテナー」>「セッション管理」
   セクションで、Cookie を有効にします。配置される各アプリケーションの異なる
   セッション Cookie 名を指定します。以下のいずれかの手順を使用して、Cookie
   名を指定します。
  - 「セッション管理」の下にある「セッション管理のオーバーライド」チェック・ボックスにチェック・マークを付けます。

IBM EMM 製品について別個の WAR ファイルを配置した場合、WebSphere コンソールで、サーバーの「アプリケーション」>「エンタープライズ・アプ リケーション」> [配置するアプリケーション] >「セッション管理」 >「Cookies を使用可能にする」>「Cookie 名」セッションに固有のセッショ ン Cookie 名を指定します。

IBM EMM 製品について EAR ファイルを配置した場合、WebSphere コンソー ルで、サーバーの「アプリケーション」>「エンタープライズ・アプリケーシ ョン」> [配置するアプリケーション] >「モジュール管理 (Module Management)」>[配置するモジュール] >「セッション管理」>「Cookies を使 用可能にする」>「Cookie 名」セクションに固有のセッション Cookie 名を指 定します。

 インストール済み環境で非 ASCII 文字をサポートする必要がある場合 (例えば ポルトガル語や、マルチバイト文字を必要とするロケールの場合)、サーバー・ レベルで次の引数を「汎用 JVM 引数」に追加します。

#### -Dfile.encoding=UTF-8

-Dclient.encoding.override=UTF-8

ナビゲーションのヒント: 「サーバー」>「アプリケーション・サーバー」 >「Java およびプロセス管理」>「プロセス定義」>「Java 仮想マシン」>「汎 用 JVM 引数」を選択します。詳しくは、WebSphere の資料を参照してください。

- サーバーの「アプリケーション」>「エンタープライズ・アプリケーション」セクションで、配置した EAR ファイルまたは WAR ファイルを選択し、「クラス・ ロードおよび更新の検出」を選択して、以下のプロパティーを指定します。
  - WAR ファイルを配置する場合:
    - 「クラス・ローダーの順序」では、「最初にローカル・クラス・ローダーを ロードしたクラス (親は最後)」を選択します。
    - 「WAR クラス・ローダー・ポリシー」では、「アプリケーションの単一ク ラス・ローダー」を選択します。
  - EAR ファイルを配置する場合:
    - 「クラス・ローダーの順序」では、「最初にローカル・クラス・ローダーを ロードしたクラス (親は最後)」を選択します。
    - 「WAR クラス・ローダー・ポリシー」では、「アプリケーションの各 War ファイルのクラス・ローダー」を選択します。

- 配置を開始します。JVM バージョン 1.6 以降を使用するよう WebSphere インス タンスが構成されている場合、タイム・ゾーン・データベースの問題を回避する ために、以下のステップを実行します。
  - 1. WebSphere を停止します。
  - 2. IBM Time Zone Update Utility for Java (JTZU) を、以下の IBM Web サイト からダウンロードします。

http://www.ibm.com/developerworks/java/jdk/dst/index.html

- 3. IBM (JTZU) で示される手順に従って、JVM 内のタイム・ゾーン・データを 更新します。
- 4. WebSphere を再始動します。
- WAS 8.5 の場合、以下の追加設定が必要です。

Websphere エンタープライズ・アプリケーションで、ご使用のアプリケーション >「モジュールの管理」> ご使用のアプリケーション >「クラス・ローダー順序」 >「最初にローカル・クラス・ローダーをロードしたクラス (親は最後)」と選択 します。

アプリケーションの基本機能に関して推奨されている最小ヒープ・サイズは 512
 で、推奨されている最大ヒープ・サイズは 1024 です。

以下のタスクを実行し、ヒープ・サイズを指定します。

- WebSphere エンタープライズ・アプリケーションで、「サーバー」
   >「WebSphere Application Server」>「server1」>「サーバー・インフラスト ラクチャー」>「Java およびプロセス管理」>「プロセス定義」>「Java 仮想 マシン」と選択します。
- 2. 初期ヒープ・サイズを 512 に設定します。
- 3. 最大ヒープ・サイズを 1024 に設定します。

サイズ変更について詳しくは、WebSphere の資料を参照してください。

# クラスター配置の各ノードに関するログの生成

Marketing Platform を配置するノードごとにログを生成できます。クラスター内のノードごとに異なるロギング・レベルを指定できます。

以下のいずれかのアクションを実行して、Marketing Platform クラスター配置の各ノ ードに関してログを生成します。

- クラスターのすべてのノードで Marketing Platform がインストールされている場所を共有します。この場所を共有するには、Marketing Platform を、すべてのノードからアクセス可能な共有ドライブにインストールする必要があります。以下のアクションを実行して、この場所を共有します。
  - 各ノードに JVM パラメーターを追加しま す。-DPLATFORM\_LOG4J\_PROPERTIES\_FILE=log4j\_node1.properties というコマ ンドを使用して、JVM パラメーターを追加します。ここで、 log4j\_node1.properties は、log4j.properties ファイルのコピーです。プロ パティー・ファイルの名前は変更できます。

- 次のコマンドを使用して、JVM パラメーターを設定します。 log4j.appender.System.File=Log\_File\_Name 例: log4j.appender.System.File=platform\_node1.log
- クラスター内のすべてのノードに関してステップ1と2を実行します。ロ グ・ファイル名は、各ノードに基づいて生成されるファイルを識別するために 必ず別の名前にしてください。
- クラスターを再始動します。 すべてのログ・ファイルが、 PLATFORM HOME/Platform/logs ディレクトリーに作成されます。
- Marketing Platform 配置がクラスターのすべてのノードで共有されていない場合には、DUNICA\_PLATFORM\_HOME ディレクトリーを、ログが生成される場所を指す Java パラメーターとして使用してください。以下のアクションを実行し、Java パラメーターを変更してクラスター内の各ノードのログ・ファイルを生成します。
  - 次のコマンドを使用して、Java パラメーターを指定しま す。-DUNICA\_PLATFORM\_HOME=path\_where\_log\_files\_are\_generated 例: UNICA\_PLATFORM\_HOME=/opt/Platform
  - conf および log というディレクトリーを、ログ・ファイルが生成される場所 に作成します。
  - 3. ログ・ディレクトリーに対する書き込み権限を指定します。
  - conf ディレクトリーに log4j.properties ファイルをコピーします。
     log4j.properties は、Marketing Platform インストール・ディレクトリーにあります。
  - 5. クラスターを再始動します。
- Marketing Platform インストール・ディレクトリー構造を、クラスターのすべての ノードに複製します。以下のアクションを実行し、ディレクトリー構造を複製し ます。
  - 1. *PLATFORM\_HOME*/Platform/conf/ ディレクトリーまで、各ノードに同じディレクトリー構造を作成します。
  - 2. logs ディレクトリーを *PLATFORM\_HOME*/Platform ディレクトリー内に作成 し、logs ディレクトリーに対する書き込み権限を指定します。
  - conf ディレクトリーに log4j.properties ファイルをコピーします。 log4j.properties は、Marketing Platform インストール・ディレクトリーにあ ります。 DUNICA\_PLATFORM\_HOME を Java パラメーターとして追加する必要は ありません。

# Marketing Platform インストールの検証

Marketing Platform のインストールおよび配置後、Marketing Platform のインストールと配置にエラーがないことを検証する必要があります。検証後に、Marketing Platform インストール済み環境を構成できます。

以下のタスクを実行し、Marketing Platform インストールを検証します。

1. サポート対象の Web ブラウザーで IBM EMM URL にアクセスします。

Marketing Platform のインストール時にドメインを入力した場合、URL は次のとおりです。ここで、*host* は Marketing Platform がインストールされているマシ

ンで、*domain.com* はホスト・マシンがあるドメイン、*port* は Web アプリケー ション・サーバーが listen するポート番号です。

http://host.domain.com:port/unica

2. デフォルトの管理者ログイン asm\_admin、およびパスワード password を使って ログインします。

パスワードを変更するよう求められます。既存のパスワードを入力することもで きますが、セキュリティーのために新しいパスワードを選択してください。

デフォルトのホーム・ページはダッシュボードですが、後でこれを構成します。

- 3. 「設定」メニューの下で「ユーザー」、「ユーザー・グループ」、「ユーザー権 限」の各ページを調べて、「*Marketing Platform 管理者ガイド*」で説明されてい る構成済みユーザー、グループ、役割、および権限が存在することを確認しま す。
- 4. 新しいユーザーとグループを追加して、そのデータが Marketing Platform システム・テーブル・データベースに入力されたことを確認します。
- 5. 「設定」メニューの下で「構成」ページを調べて、Marketing Platform の構成プロパティーが存在することを確認します。

さらに、追加の構成タスクがあります。ダッシュボードの構成、IBM アプリケーションへのユーザー・アクセスのセットアップ、LDAP または Web アクセス制御シ ステムとの統合 (オプション) などです。「*IBM Marketing Platform 管理者ガイド*」 の説明を参照してください。

# 第6章 配置後の Marketing Platform の構成

Marketing Platform の基本インストールにおいて、IBM EMM レポート機能を使用 している場合、またはパスワード・ポリシーを使用する場合には、配置後に Marketing Platform を構成する必要があります。

IBM EMM レポート機能を使用している場合は、「IBM EMM Reports インストー ルおよび構成ガイド」を参照してください。パスワード・ポリシーの使用を考慮し ている場合、デフォルト・パスワード設定を変更する必要があるかどうか判別する には、『デフォルトのパスワード設定』を参照してください。

Marketing Platform の「構成」ページにある追加的なプロパティーを使用すると、オ プションとして調整可能なさまざまな重要な機能を実行することができます。これ らの機能について、および設定方法については、プロパティーのコンテキスト・ヘ ルプまたは「*IBM Marketing Platform 管理者ガイド*」を参照してください。

# デフォルトのパスワード設定

IBM EMM には、パスワードを使用するためのデフォルト設定が備わっています。 ただし、IBM EMM の「構成」ページで「IBM EMM」>「全般」>「パスワード設 定」カテゴリーを使用すると、デフォルト設定の変更が可能で、独自のパスワー ド・ポリシーを作成できます。

デフォルトのパスワード設定は、IBM EMM で作成されたユーザーのパスワードに 適用されます。この設定は、外部システムとの同期を介してインポートされたユー ザー (例えば Windows Active Directory、サポート対象 LDAP ディレクトリー・サ ーバー、または Web アクセス制御サーバーの内部ユーザー) には適用されません。 例外は許可されるログイン再試行の最大回数設定で、この設定は内部ユーザーと外 部ユーザーの両方に影響を及ぼします。またこのプロパティーは、外部システムの 同様の制約事項を無効にするわけではありません。

以下の設定は、IBM EMM でのデフォルトのパスワード設定です。

- 許可されるログイン再試行の最大回数 3
- パスワード履歴の数 0
- 有効期間 (日数) 30
- 空白のパスワードを許可 True
- ユーザー名と同じパスワードを許可 True
- ・ 最小限必要な数字の数 0
- ・最小限必要な英字の数 0
- 最小限必要なパスワードの長さ 4

これらのデフォルト設定の説明については、オンライン・ヘルプを参照してください。

# 第7章 Marketing Platform ユーティリティーについて

このセクションでは、Marketing Platform の概要を示します。これには、すべてのユ ーティリティーに当てはまり、個別のユーティリティーの説明では扱われていない 詳細が含まれます。

# ユーティリティーの場所

Marketing Platform ユーティリティーは、Marketing Platform インストールの下の tools/bin ディレクトリーにあります。

# ユーティリティーのリストと説明

Marketing Platform は、以下のユーティリティーを提供します。

- 44ページの『configTool ユーティリティー』 構成設定 (製品の登録を含む) のインポート、エクスポート、および削除を行います。
- 48ページの『alertConfigTool ユーティリティー』 IBM EMM 製品のアラート と構成を登録します。
- 49ページの『datafilteringScriptTool ユーティリティー』 データ・フィルター を作成します。
- 50ページの『encryptPasswords ユーティリティー』 パスワードを暗号化および保管します。
- 52ページの『partitionTool ユーティリティー』 パーティションのデータベー ス・エントリーを作成します。
- 54 ページの『populateDb ユーティリティー』 Marketing Platform データベー スにデータを設定します。
- 55ページの『restoreAccess ユーティリティー』 ユーザーに platformAdminRole 役割を復元します。
- 57ページの『scheduler\_console\_client ユーティリティー』 トリガーを listen す るように構成されている IBM EMM のスケジューラー・ジョブをリストまたは 開始します。

## Marketing Platform ユーティリティーを実行するための前提条件

以下は、すべての Marketing Platform ユーティリティーを実行するための前提条件 です。

- すべてのユーティリティーは、それらが存在するディレクトリー (デフォルトでは、Marketing Platform インストールの下の tools/bin ディレクトリー)から実行します。
- UNIX では、ベスト・プラクティスは、Marketing Platform が配置されているアプ リケーション・サーバーを実行するユーザー・アカウントと同じユーザー・アカ ウントでユーティリティーを実行することです。異なるユーザー・アカウントで ユーティリティーを実行する場合、platform.log ファイルの権限を調整して、そのユーザー・アカウントがこのファイルに書き込めるようにします。権限を調整

しないと、ユーティリティーはログ・ファイルに書き込むことができず、ツール は正しく機能しているのにエラー・メッセージが表示される可能性があります。

# 接続の問題のトラブルシューティング

encryptPasswords を除くすべての Marketing Platform ユーティリティーは、 Marketing Platform システム・テーブルと対話します。システム・テーブル・データ ベースに接続するために、これらのユーティリティーは以下の接続情報を使用しま す。この情報は、Marketing Platform のインストール時に提供される情報を使ってイ ンストーラーによって設定されます。この情報は、Marketing Platform インストール の下の tools/bin ディレクトリーにある jdbc.properties ファイルに保管されま す。

- JDBC ドライバー名
- JDBC 接続 URL (ホスト、ポート、およびデータベース名を含む)
- データ・ソース・ログイン
- ・ データ・ソース・パスワード (暗号化)

さらに、これらのユーティリティーは、Marketing Platform のインストール済み環境 の tools/bin ディレクトリーにある setenv スクリプトまたはコマンド行で設定さ れた、JAVA\_HOME 環境変数に依存しています。この変数は Marketing Platform イン ストーラーによって setenv スクリプトで自動的に設定されるはずですが、ユーテ ィリティーの実行に問題がある場合は JAVA\_HOME 変数が設定されていることを確認 することをお勧めします。 JDK は Sun バージョンでなければなりません (例えば WebLogic で入手できる JRockit JDK は不可です)。

### 特殊文字

オペレーティング・システムで予約文字として指定されている文字は、エスケープ する必要があります。予約文字のリストおよびそれをエスケープする方法について は、オペレーティング・システムの資料を参照してください。

## Marketing Platform ユーティリティーの標準オプション

すべての Marketing Platform ユーティリティーで、以下のオプションを使用できます。

-l logLevel

コンソールに表示されるログ情報のレベルを設定します。オプションは、high、 medium、および low です。デフォルトは low です。

-L

コンソール・メッセージのロケールを設定します。デフォルト・ロケールは en\_US です。使用可能なオプション値は、Marketing Platform が翻訳されている言語に依存 します。 ISO 639-1 および ISO 3166 に応じて、ICU ロケール ID を使ってロケールを指定します。

-h

使用法に関する簡潔なメッセージをコンソールに表示します。

-m

- V

実行の詳細をコンソールに表示します。

# 追加マシンでの Marketing Platform ユーティリティーの実行

Marketing Platform がインストールされているマシンでは、追加の構成を行わずに Marketing Platform ユーティリティーを実行することができます。しかし、ユーティ リティーをネットワーク上の別のマシンから実行することもできます。この手順で は、それを行うために必要なステップについて説明します。

# 追加マシンで Marketing Platform ユーティリティーをセットア ップする方法

- 1. この手順を実行するマシンが以下の前提条件を満たしていることを確認してくだ さい。
  - 正しい JDBC ドライバーがマシンに存在しているか、マシンからアクセス可 能でなければなりません。
  - マシンに Marketing Platform システム・テーブルへのネットワーク・アクセス がなければなりません。
  - マシンに Java ランタイム環境がインストールされているか、マシンからアク セス可能でなければなりません。
- 2. Marketing Platform システム・テーブルに関する以下の情報を収集します。
  - ・ JDBC ドライバー・ファイルのシステム上の完全修飾パス。
  - Java ランタイム環境のインストール先への完全修飾パス。

インストーラーでのデフォルト値は、IBM のインストール・ディレクトリー の下にインストーラーが置いた、サポートされるバージョンの JRE へのパス です。このデフォルトを受け入れることも、別のパスを指定することもできま す。

- データベース・タイプ
- データベース・ホスト
- データベース・ポート
- ・ データベース名/システム ID
- データベース・ユーザー名
- データベース・パスワード
- 3. IBM インストーラーを実行して、Marketing Platform をインストールします。

Marketing Platform システム・テーブルに関して収集したデータベース接続情報 を入力します。 IBM インストーラーに精通していない場合は、「Campaign イ ンストール・ガイド」または「Marketing Operations インストール・ガイド」を 参照してください。 Marketing Platform Web アプリケーションは、配置する必要ありません。

# configTool ユーティリティー

「構成」ページのプロパティーと値は、システム・テーブルに保管されます。 configTool ユーティリティーを使用すると、システム・テーブルとの間で構成設定 のインポートおよびエクスポートが行えます。

### configTool を使用する場合

configTool を使用する理由として、以下が考えられます。

- Campaign に付属のパーティションおよびデータ・ソースのテンプレートをインポートする場合。その後、「構成」ページを使用してこれらのテンプレートを変更したり複製したりできます。
- 製品インストーラーがプロパティーをデータベースに自動的に追加できない場合 に IBM EMM 製品を登録する (その構成プロパティーをインポートする)。
- バックアップのため、または IBM EMM の別のインストールにインポートする ために、構成設定の XML バージョンをエクスポートする。
- 「カテゴリーの削除」リンクを持たないカテゴリーを削除する。この操作を行う には、configTool を使用して構成をエクスポートした後、カテゴリーを作成する XML を手動で削除し、編集した XML を configTool を使用してインポートし ます。

重要: このユーティリティーは、Marketing Platform システム・テーブル・データベ ースの usm\_configuration および usm\_configuration\_values テーブルを変更しま す。これには、構成プロパティーとその値が含まれます。最良の結果を得るため に、それらのテーブルのバックアップ・コピーを作成するか、configTool を使用し て既存の構成をエクスポートし、生成されるファイルをバックアップしてくださ い。そうすることで、configTool を使用したインポートに失敗した場合に、構成を 復元することができます。

# 構文

configTool -d -p "elementPath" [-o] configTool -i -p "parent ElementPath" -f importFile [-o] configTool -x -p "elementPath" -f exportFile configTool -vp -p "elementPath" -f importFile [-d] configTool -r productName -f registrationFile [-o] configTool -u productName

### コマンド

-d -p "elementPath" [o]

構成プロパティー階層内のパスを指定して、構成プロパティーとその設定を削除し ます。 要素のパスでは、カテゴリーおよびプロパティーの内部名を使用する必要がありま す。これらの内部名は、「構成」ページに移動して、目的のカテゴリーまたはプロ パティーを選択し、右側のペインの括弧内に表示されるパスを調べることによって 得ることができます。 | 文字を使用して構成プロパティーの階層内のパスを区切 り、そのパスを二重引用符で囲みます。

次のことに注意してください。

- このコマンドを使用して削除できるのは、アプリケーション全体ではなく、アプリケーション内のカテゴリーおよびプロパティーのみです。アプリケーション全体を登録解除するには、-u コマンドを使用します。
- 「構成」ページに「カテゴリーの削除」リンクのないカテゴリーを削除するには、-0オプションを使用します。

-vp コマンドとともに -d を使用すると、指定のパス内にある下位ノードがユーザ ーの指定した XML ファイルに含まれていない場合、configTool はそれらのノード を削除します。

#### -i -p "parentElementPath" -f importFile [o]

指定された XML ファイルから構成プロパティーとその設定をインポートします。

インポートするには、カテゴリー・インポート先の上の親要素へのパスを指定しま す。 configTool ユーティリティーは、パスで指定されたカテゴリーの下のプロパ ティーをインポートします。

カテゴリーは最上位より下のどのレベルにでも追加できますが、最上位カテゴリー と同じレベルに追加することはできません。

親要素のパスでは、カテゴリーおよびプロパティーの内部名を使用する必要があり ます。これらの内部名は、「構成」ページに移動して、必要なカテゴリーまたはプ ロパティーを選択し、右側のペインの括弧内に表示されるパスを調べることによっ て得ることができます。 | 文字を使用して構成プロパティーの階層内のパスを区切 り、そのパスを二重引用符で囲みます。

インポート・ファイルの場所は、tools/bin ディレクトリーからの相対パスで指定 することも、完全ディレクトリー・パスで指定することもできます。相対パスを指 定するかパスを指定しない場合、configTool はまず tools/bin ディレクトリーに 相対するファイルを探します。

デフォルトではこのコマンドは既存のカテゴリーを上書きしませんが、-o オプションを使用して上書きを強制することができます。

#### -x -p "elementPath" -f exportFile

構成プロパティーとその設定を、指定された名前の XML ファイルにエクスポート します。

構成プロパティーをすべてエクスポートすることも、構成プロパティー階層内のパ スを指定することによってエクスポートを特定のカテゴリーに制限することもでき ます。 要素のパスには、カテゴリーとプロパティーの内部名を使用する必要があります。 これらの内部名は、「構成」 ページに移動して、目的のカテゴリーまたはプロパテ ィーを選択し、右側のペインの括弧内に表示されるパスを調べることによって得る ことができます。 | 文字を使用して構成プロパティーの階層内のパスを区切り、そ のパスを二重引用符で囲みます。

エクスポート・ファイルの場所は、現行ディレクトリーからの相対パスで指定する ことも、完全ディレクトリー・パスで指定することもできます。ファイル指定に区 切り文字 (UNIX の場合は /、Windows の場合は / または¥) が含まれていない場 合、configTool は Marketing Platform インストール済み環境の tools/bin ディレ クトリーにファイルを書き込みます。 xml 拡張子を指定しなくても、configTool はそれを追加します。

#### -vp -p "elementPath" -f importFile [-d]

このコマンドは、主に手動によるアップグレードで、構成プロパティーをインポートするために使用します。新しい構成プロパティーを含んだフィックスパックを適用した後で、手動によるアップグレード・プロセスの一環として構成ファイルをインポートしてアップグレードした場合、フィックスパック適用時に設定した値がオーバーライドされる可能性があります。 -vp コマンドを使用すると、前に設定した構成値がインポートによってオーバーライドされることがありません。

重要: -vp オプションを指定して configTool ユーティリティーを使用した後で、変 更を適用するために、Marketing Platform が配置されている Web アプリケーショ ン・サーバーを再始動する必要があります。

-vp コマンドとともに -d を使用すると、指定のパス内にある下位ノードがユーザ ーの指定した XML ファイルに含まれていない場合、configTool はそれらのノード を削除します。

#### -r productName -f registrationFile

アプリケーションを登録します。登録ファイルの場所は、tools/bin ディレクトリーからの相対位置にすることも、絶対パスにすることもできます。デフォルトではこのコマンドは既存の構成を上書きしませんが、-o オプションを使用して上書きを強制することができます。 productName パラメーターは、上記にリストされている名前のいずれかでなければなりません。

次のことに注意してください。

-r コマンドを使用する場合、登録ファイルの XML の最初のタグは
 <application> でなければなりません。

そのほかにも、Marketing Platform データベースに構成プロパティーを挿入するために使用できるファイルが製品に付属している場合があります。これらのファイルについては、-i コマンドを使用します。 -r コマンドで使用できるファイルは、最初のタグが <application> タグであるファイルのみです。

• Marketing Platform の登録ファイルの名前は Manager\_config.xml で、最初のタグ は <Suite> です。このファイルを新しいインストール済み環境に登録するには、

「*IBM Marketing Platform インストール・ガイド*」の説明に従って、populateDb ユーティリティーを使用するか、Marketing Platform インストーラーを再実行しま す。

 初回インストール後に、Marketing Platform 以外の製品を再登録するには、-r コ マンドおよび -o を指定した configTool を使用して、既存のプロパティーを上 書きします。

configTool ユーティリティーは、製品を登録および登録解除するコマンドで、パラ メーターとして製品名を使用します。 IBM EMM リリース 8.5.0 では、多くの製品 名が変更されました。ただし、configTool によって認識される名前は変更されてい ません。以下に、configTool で使用する有効な製品名、および製品の現行名をリス トします。

| 製品名                                   | configTool で使用する名前 |
|---------------------------------------|--------------------|
| Marketing Platform                    | Manager            |
| Campaign                              | Campaign           |
| Distributed Marketing                 | Collaborate        |
| eMessage                              | emessage           |
| Interact                              | interact           |
| Contact Optimization                  | Optimize           |
| Marketing Operations                  | Plan               |
| CustomerInsight                       | Insight            |
| Digital Analytics for On Premises     | NetInsight         |
| Opportunity Detection                 | Detect             |
| Leads                                 | Leads              |
| Interaction History                   | InteractionHistory |
| Attribution Modeler                   | AttributionModeler |
| IBM SPSS Modeler Advantage Enterprise | SPSS               |
| Marketing Management Edition          |                    |
| Digital Analytics                     | Coremetrics        |

表 15. configTool 登録および登録解除用の製品名

#### -u productName

productName で指定したアプリケーションを登録解除します。製品カテゴリーのパスを含める必要はありません。製品名で十分です (製品名は必須)。このプロセスで、製品のすべてのプロパティーと構成設定が削除されます。

# オプション

#### -0

-i または -r と共に使用した場合は、既存のカテゴリーまたは製品登録 (ノード) を上書きします。

-d と共に使用した場合は、「構成」ページに「カテゴリーの削除」リンクがないカ テゴリー (ノード)を削除できます。

## 例

 Marketing Platform インストール済み環境下の conf ディレクトリー内にある Product\_config.xml という名前のファイルから、構成設定をインポートします。

configTool -i -p "Affinium" -f Product\_config.xml

 提供されている Campaign データ・ソース・テンプレートのいずれかをデフォルトの Campaign パーティション partition1 にインポートします。この例では、 Oracle データ・ソース・テンプレート OracleTemplate.xml が Marketing Platform インストールの下の tools/bin ディレクトリーに置かれていることが前提です。

configTool -i -p "Affinium|Campaign|partitions|partition1|dataSources" -f
OracleTemplate.xml

• D:¥backups ディレクトリーにある myConfig.xml という名前のファイルに、すべての構成設定をエクスポートします。

configTool -x -f D:¥backups¥myConfig.xml

 既存の Campaign パーティション (データ・ソース・エントリーを備えている) をエクスポートし、ファイル partitionTemplate.xml に保存し、Marketing Platform インストールの下のデフォルトの tools/bin ディレクトリーに保管しま す。

configTool -x -p "Affinium|Campaign|partitions|partition1" -f
partitionTemplate.xml

Marketing Platform のインストール済み環境下のデフォルトの tools/bin ディレクトリー内にある app\_config.xml という名前のファイルを使用して、productName という名前のアプリケーションを手動で登録し、このアプリケーションの既存の登録を強制的に上書きします。

configTool -r product Name -f app\_config.xml -o

• アプリケーション productName を登録解除します。

configTool -u productName

# alertConfigTool ユーティリティー

通知タイプは、さまざまな IBM EMM 製品に固有のものです。インストール時また はアップグレード時にインストーラーが自動的に通知タイプを登録しなかった場合 は、alertConfigTool ユーティリティーを使用して登録してください。

### 構文

alertConfigTool -i -f importFile

# コマンド

#### -i -f importFile

指定した XML ファイルからアラートと通知のタイプをインポートします。

# 例

 Marketing Platform インストール済み環境の tools¥bin ディレクトリーにある Platform\_alerts\_configuration.xml という名前のファイルからアラートと通知 のタイプをインポートします。

alertConfigTool -i -f Platform\_alerts\_configuration.xml

# datafilteringScriptTool ユーティリティー

datafilteringScriptTool ユーティリティーは、XML ファイルを読み取って、 Marketing Platform システム・テーブル・データベースのデータ・フィルター・テー ブルにデータを設定します。

XML をどのように書くかに応じて、このユーティリティーには使用方法が 2 とお りあります。

- XML 要素の1 つのセットを使用して、フィールド値の一意の組み合わせに基づいてデータ・フィルター (一意の組み合わせごとに1 つのデータ・フィルター) を自動生成します。
- XML 要素の若干異なるセットを使用して、ユーティリティーによって作成され る各データ・フィルターを指定することができます。

XML の作成について詳しくは、「*IBM Marketing Platform* 管理者ガイド」を参照してください。

# datafilteringScriptTool を使用する場合

datafilteringScriptTool は、新規データ・フィルターを作成するときに使用する 必要があります。

# 前提条件

Marketing Platform を配置し、実行しておく必要があります。

# SSL との datafilteringScriptTool の使用

片方向 SSL を使用して Marketing Platform を配置している場合、 datafilteringScriptTool スクリプトを変更し、ハンドシェークを実行する SSL オプシ ョンを追加する必要があります。スクリプトを変更するには、以下の情報が必要で す。

- トラストストア・ファイル名とパス
- トラストストア・パスワード

テキスト・エディターで、datafilteringScriptTool スクリプト (.bat または .sh) を 開き、次のような行を見つけます (例は Windows バージョンの場合)。

:callexec

"%JAVA\_HOME%¥bin¥java" -DUNICA\_PLATFORM\_HOME="%UNICA\_PLATFORM\_HOME%"

com.unica.management.client.datafiltering.tool.DataFilteringScriptTool %\*

この行を次のように編集します (新規テキストが太字で示します)。 myTrustStore.jks および myPassword は、ご自分のトラストストア・パスとファイ ル名およびトラストストア・パスワードに置き換えてください。

:callexec

SET SSL\_OPTIONS=-Djavax.net.ssl.keyStoreType="JKS"

-Djavax.net.ssl.trustStore="C:\security\myTrustStore.jks"

-Djavax.net.ssl.trustStorePassword=myPassword

"%JAVA\_HOME%¥bin¥java" -DUNICA\_PLATFORM\_HOME="%UNICA\_PLATFORM\_HOME%"
%SSL\_OPTIONS%

com.unica.management.client.datafiltering.tool.DataFilteringScriptTool %\*

# 構文

datafilteringScriptTool -r pathfile

## コマンド

#### -r path\_file

指定された XML ファイルからデータ・フィルターの仕様をインポートします。イ ンストールの下の tools/bin ディレクトリーにファイルがない場合、パスを指定 し、path file パラメーターを二重引用符で囲みます。

### 例

• C:¥unica¥xml ディレクトリーにあるファイル collaborateDataFilters.xml を使 用して、データ・フィルター・システム・テーブルにデータを設定します。

datafilteringScriptTool -r "C:¥unica¥xml¥collaborateDataFilters.xml"

# encryptPasswords ユーティリティー

encryptPasswords ユーティリティーは、Marketing Platform が使用する以下の 2 つのパスワードのうちのいずれかを暗号化して保管するために使用します。

- Marketing Platform がシステム・テーブルにアクセスするために使用するパスワード。このユーティリティーは、既存の暗号化パスワード (Marketing Platform インストールの下の tools¥bin ディレクトリーにある jdbc,properties ファイルに保管されている) を新規パスワードで置き換えます。
- Marketing Platform または Web アプリケーション・サーバーによって提供される デフォルトの証明書以外の証明書で SSL を一緒に使用するように構成されたと きに、Marketing Platform によって使用される鍵ストア・パスワード。証明書は、 自己署名証明書か認証局からの証明書のいずれかになります。

### encryptPasswords を使用する場合

encryptPasswords は、以下の理由で使用します。

- Marketing Platform システム・テーブル・データベースにアクセスするために使用 されるアカウントのパスワードを変更する場合。
- 自己署名証明書を作成したとき、または認証局から証明書を取得した場合。

# 前提条件

- encryptPasswords を実行して新規データベース・パスワードを暗号化して保管する前に、Marketing Platform インストールの下の tools/bin ディレクトリーにある jdbc.properties ファイルのバックアップ・コピーを作成しておきます。
- encryptPasswords を実行して鍵ストア・パスワードを暗号化して保管する前に、 デジタル証明書を作成または取得し、鍵ストア・パスワードを覚えておく必要が あります。

その他の前提条件は、41ページの『第7章 Marketing Platform ユーティリティー について』を参照してください。

### 構文

encryptPasswords -d databasePassword

encryptPasswords -k keystorePassword

# コマンド

-d databasePassword

データベース・パスワードを暗号化します。

#### -k keystorePassword

鍵ストア・パスワードを暗号化し、ファイル pfile に保管します。

### 例

Marketing Platform をインストールした時に、システム・テーブル・データベース・アカウントのログインが myLogin に設定されています。インストール後のある時に、このアカウントのパスワードを newPassword に変更します。
 encryptPasswords を以下のように実行し、データベース・パスワードを暗号化して保管します。

encryptPasswords -d newPassword

• SSL を使用するように IBM EMM アプリケーションを構成し、デジタル証明書 を作成または取得しました。 encryptPasswords を以下のように実行し、鍵スト ア・パスワードを暗号化および保管します。

encryptPasswords -k myPassword

# partitionTool ユーティリティー

パーティションは Campaign ポリシーおよび役割と関連付けられます。これらのポ リシーおよび役割、およびそのパーティションとの関連付けは Marketing Platform システム・テーブルに保管されます。 partitionTool ユーティリティーは、パーテ ィションの基本ポリシーおよび役割情報で Marketing Platform システム・テーブル をシードします。

# partitionTool を使用する場合

作成するパーティションごとに、partitionTool を使用して、基本ポリシーおよび 役割情報で Marketing Platform システム・テーブルをシードする必要があります。

Campaign での複数パーティションの設定について詳しくは、ご使用のバージョンの Campaign に該当するインストール・ガイドを参照してください。

## 特殊文字とスペース

パーティションの説明、またはユーザー、グループ、あるいはパーティションの名 前にスペースが含まれる場合、それらを二重引用符で囲む必要があります。

追加の制限については、41ページの『第7章 Marketing Platform ユーティリティーについて』を参照してください。

### 構文

partitionTool -c -s sourcePartition -n newPartitionName [-u admin\_user\_name] [-d partitionDescription] [-g groupName]

# コマンド

partitionTool ユーティリティーでは、以下のコマンドを使用できます。

#### -C

-s オプションを使用して指定する既存のパーティションのポリシーおよび役割を複 製 (クローンを作成) し、-n オプションを使用して指定する名前を使用します。こ れらのオプションはどちらも c で必要です。このコマンドは、以下を行います。

- Campaign で、管理役割ポリシーとグローバル・ポリシーの両方に管理者の役割を 持つ新規 IBM EMM ユーザーを作成します。指定するパーティション名は、こ のユーザーのパスワードとして自動的に設定されます。
- 新規 Marketing Platform グループを作成し、新規管理ユーザーをそのグループの メンバーにします。
- 新規パーティション・オブジェクトを作成します。
- ソース・パーティションに関連付けられているすべてのポリシーを複製し、それ らを新規パーティションに関連付けます。
- 複製されるポリシーごとに、そのポリシーに関連付けられているすべての役割を 複製します。
- 複製される役割ごとに、ソース役割でマップされた方法と同じ方法ですべての機能をマップします。

 新規 Marketing Platform グループを、役割の複製時に作成される最後のシステム 定義の管理役割に割り当てます。デフォルト・パーティション partition1 を複製 する場合、この役割はデフォルトの管理役割(管理)になります。

# オプション

#### -d partitionDescription

オプション。-c と共にのみ使用されます。 -list コマンドからの出力に表示され る説明を指定します。 256 文字以下でなければなりません。説明にスペースが含ま れる場合は二重引用符で囲みます。

#### -g groupName

オプション。-c と共にのみ使用されます。ユーティリティーによって作成される Marketing Platform 管理グループの名前を指定します。名前は、この Marketing Platform のインスタンス内で固有でなければなりません。

定義されない場合、名前はデフォルトの partition nameAdminGroup になります。

#### -n partitionName

-list ではオプションで、-c では必須です。 32 文字以下でなければなりません。

-list と共に使用する場合、情報をリストするパーティションを指定します。

-c と共に使用する場合、新規パーティションの名前を指定します。指定するパーティション名は、管理ユーザーのパスワードとして使用されます。パーティション名は、(「構成」ページでパーティション・テンプレートを使用して)パーティションを構成したときに付けた名前と一致する必要があります。

#### -s sourcePartition

必須。-c とのみ使用されます。複製されるソース・パーティションの名前。

#### -u adminUserName

オプション。-c と共にのみ使用されます。複製されるパーティションの管理ユーザ ーのユーザー名を指定します。名前は、この Marketing Platform のインスタンス内 で固有でなければなりません。

定義されない場合、名前はデフォルトの partitionNameAdminUser になります。

パーティション名は、このユーザーのパスワードとして自動的に設定されます。

### 例

- 以下の特性を持つパーティションを作成します。
  - partition1 から複製
  - パーティション名は myPartition
  - デフォルト名 (myPartitionAdminUser) およびパスワード (myPartition) を使 用
  - デフォルト・グループ名 (myPartitionAdminGroup) を使用

- 説明は「ClonedFromPartition1」

```
partitionTool -c -s partition1 -n myPartition -d "ClonedFromPartition1"
```

- 以下の特性を持つパーティションを作成します。
  - partition1 から複製
  - パーティション名は partition2
  - ユーザー名 customerA を指定し、自動的に割り当てられるパスワード partition2 を使用
  - グループ名 customerAGroup を指定
  - 説明は「PartitionForCustomerAGroup」

```
partitionTool -c -s partition1 -n partition2 -u customerA -g
customerAGroup -d "PartitionForCustomerAGroup"
```

# populateDb ユーティリティー

populateDb ユーティリティーは、デフォルト (シード) データを Marketing Platform システム・テーブルに挿入します。

IBM インストーラーは、Marketing Platform および Campaign のデフォルト・デー タを Marketing Platform システム・テーブルに設定することができます。しかし、 会社の方針でインストーラーによるデータベースの変更が許可されていない場合、 またはインストーラーが Marketing Platform システム・テーブルに接続できない場 合、このユーティリティーを使用して Marketing Platform システム・テーブルにデ フォルト・データを挿入する必要があります。

Campaign の場合、このデータには、デフォルト・パーティションのセキュリティー 役割および権限が含まれます。 Marketing Platform の場合、このデータには、デフ ォルト・パーティションのセキュリティー役割および権限と、デフォルトのユーザ ーおよびグループが含まれます。

### 構文

populateDb -n productName

### コマンド

-n productName

デフォルト・データを Marketing Platform システム・テーブルに挿入します。有効 な製品名は Manager (Marketing Platform の場合) および Campaign (Campaign の場 合) です。

## 例

Marketing Platform デフォルト・データを手動で挿入します。

```
populateDb -n Manager
```

Campaign デフォルト・データを手動で挿入します。

populateDb -n Campaign

# restoreAccess ユーティリティー

restoreAccess ユーティリティーは、間違えて PlatformAdminRole 権限を持つすべ てのユーザーをロックアウトしてしまった場合や、Marketing Platform にログインす ることができなくなった場合に、Marketing Platform へのアクセスを復元するために 使用できます。

### restoreAccess を使用する場合

restoreAccess は、このセクションで説明されている 2 つの状況下で使用できます。

#### PlatformAdminRole ユーザーが無効になっている

Marketing Platform の PlatformAdminRole 権限を持つすべてのユーザーがシステム で無効になる可能性があります。以下に、platform\_admin ユーザー・アカウントが どのように無効になるかを示す例を示します。 PlatformAdminRole 権限を持つユー ザーが 1 人 (platform\_admin ユーザー) だけであるとします。「構成」ページの 「全般 | パスワード設定」カテゴリーの「許可されるログイン再試行の最大回数」 プロパティーが 3 に設定されており、platform\_admin としてログインを試みている ユーザーが間違ったパスワードを連続 3 回入力するとします。このログイン試行の 失敗が原因で、platform\_admin アカウントはシステム内で無効になります。

この場合、restoreAccess を使用すると、Web インターフェースにアクセスせず に、PlatformAdminRole 権限を持つユーザーを Marketing Platform システム・テー ブルに追加することができます。

このように restoreAccess を実行すると、このユーティリティーは、指定したログ イン名とパスワードおよび PlatformAdminRole 権限を持つユーザーを作成します。

指定したユーザー・ログイン名が内部ユーザーとして Marketing Platform に存在す る場合、そのユーザーのパスワードが変更されます。

ログイン名 PlatformAdmin および PlatformAdminRole 権限を持つユーザーだけが、 例外なくすべてのダッシュボードを管理することができます。そのため、 platform\_admin ユーザーが無効になっていて、restoreAccess によってユーザーを 作成する場合、ログインとして platform\_admin を持つユーザーを作成する必要があ ります。

#### Active Directory 統合の構成が不適切である

構成が不適切な Windows Active Directory 統合を実装してログインできなくなった 場合、restoreAccess を使用して、ログインを行えるようにします。

このように restoreAccess を実行すると、このユーティリティーは、「Platform | セキュリティー | ログイン方法」プロパティーの値を 「Windows 統合ログイン」 から「Marketing Platform」に変更します。この変更により、ロックアウトされる 前に存在していたユーザー・アカウントを使ってログインできるようになります。 オプションで、新規ログイン名およびパスワードを指定することもできます。この ように restoreAccess ユーティリティーを使用する場合、Marketing Platform が配 置されている Web アプリケーション・サーバーを再始動する必要があります。

# パスワードに関する考慮事項

restoreAccess を使用する際は、パスワードに関する以下の点に注意してください。

- restoreAccess ユーティリティーでは空のパスワードがサポートされておらず、 パスワード規則は適用されません。
- 使用中のユーザー名を指定すると、そのユーザーのパスワードはユーティリティーによってリセットされます。

## 構文

restoreAccess -u loginName -p password

restoreAccess -r

# コマンド

-r

-u loginName オプションを指定せずに使用した場合は、「Platform | セキュリティー | ログイン方法」プロパティーの値を Marketing Platform にリセットしま す。有効にするには Web アプリケーション・サーバーを再始動する必要がありま す。

-u *loginName* オプションとともに使用すると、PlatformAdminRole ユーザーが作成 されます。

# オプション

#### -u loginNname

PlatformAdminRole 権限を持ち、指定されたログイン名のユーザーを作成します。 -p オプションとともに使用する必要があります。

#### -p password

作成するユーザーのパスワードを指定します。 -u で必要です。

## 例

• PlatformAdminRole 権限を持つユーザーを作成します。ログイン名は tempUser で、パスワードは tempPassword です。

restoreAccess -u tempUser -p tempPassword

 ログイン方法の値を「IBM Marketing Platform」に変更し、PlatformAdminRole 特 権を持つユーザーを作成します。ログイン名は tempUser で、パスワードは tempPassword です。

restoreAccess -r -u tempUser -p tempPassword

# scheduler\_console\_client ユーティリティー

IBM EMM スケジューラーで構成されるジョブがトリガーを listen するようにセットアップされている場合、このユーティリティーによってジョブをリストし、開始 することができます。

### SSL が有効な場合の処置

SSL を使用するように Marketing Platform Web アプリケーションが構成されている 場合、scheduler\_console\_client ユーティリティーが使用する JVM は、Marketing Platform が配置されている Web アプリケーション・サーバーが使用する SSL 証明 書と同じ SSL 証明書を使用する必要があります。

SSL 証明書をインポートするには、以下のステップを実行します。

- scheduler\_console\_client によって使用される JRE の場所を判別します。
  - JAVA\_HOME がシステム環境変数として設定されている場合、それが指す JRE が、scheduler\_console\_client ユーティリティーによって使用される JRE で す。
  - JAVA\_HOME がシステム環境変数として設定されていない場合、
     scheduler\_console\_client ユーティリティーは、Marketing Platform インスト
     ールの tools/bin ディレクトリーにある setenv スクリプトかコマンド・ラ
     インのいずれかで設定される JRE を使用します。
- Marketing Platform が配置されている Web アプリケーション・サーバーが使用す る SSL 証明書を scheduler\_console\_client が使用する JRE にインポートしま す。

Sun JDK には、証明書のインポートに使用できる keytool というプログラムが 含まれています。このプログラムについて詳しくは、Java の資料を参照してくだ さい。あるいは、プログラムを実行するときに -help を入力してヘルプにアクセ スしてください。

- テキスト・エディターで tools/bin/schedulerconsoleclient ファイルを開き、 以下のプロパティーを追加します。これは、Marketing Platform を配置する Web アプリケーション・サーバーに応じて違います。
  - WebSphere の場合、以下のプロパティーをファイルに追加します。

-Djavax.net.ssl.keyStoreType=JKS

-Djavax.net.ssl.keyStore="鍵ストア JKS ファイルのパス"

-Djavax.net.ssl.keyStorePassword="鍵ストア・パスワード"

-Djavax.net.ssl.trustStore="トラストストア JKS ファイルのパス"

-Djavax.net.ssl.trustStorePassword="トラストストア・パスワード"

-DisUseIBMSSLSocketFactory=false

- WebLogic の場合、以下のプロパティーをファイルに追加します。

-Djavax.net.ssl.keyStoreType="JKS"

-Djavax.net.ssl.trustStore="トラストストア JKS ファイルのパス"

-Djavax.net.ssl.trustStorePassword="トラストストア・パスワード"

証明書が一致しない場合、Marketing Platform ログ・ファイルに以下のようなエラー が入ります。

原因: sun.security.provider.certpath.SunCertPathBuilderException: 要求され ているターゲットへの有効な証明書パスが見つかりません (Caused by: sun.security.provider.certpath.SunCertPathBuilderException: unable to find valid certification path to requested target)

## 前提条件

Marketing Platform がインストール、配置、および実行されている必要があります。

### 構文

scheduler\_console\_client -v -t trigger\_name user\_name

scheduler\_console\_client -s -t trigger\_name user\_name

### コマンド

#### -v

指定されたトリガーを listen するように構成されているスケジューラー・ジョブを リストします。

-t オプションとともに使用する必要があります。

#### - S

指定されたトリガーを送信します。

-t オプションとともに使用する必要があります。

# オプション

#### -t trigger\_name

スケジューラーで構成されるトリガーの名前。

### 例

• トリガー trigger1 を listen するように構成されているジョブをリストします。

scheduler\_console\_client -v -t trigger1

• トリガー trigger1 を listen するように構成されているジョブを実行します。

scheduler\_console\_client -s -t trigger1

# 第 8 章 Marketing Platform SQL スクリプトについて

このセクションでは、Marketing Platform システム・テーブルに関係する各種タスク を実行するための Marketing Platform で提供されている SQL スクリプトについて 説明します。それらのスクリプトは、Marketing Platform システム・テーブルに対し て実行されるように設計されています。

Marketing Platform SQL スクリプトは、Marketing Platform インストールの下の db ディレクトリーにあります。

データベース・クライアントを使用して SQL を Marketing Platform システム・テ ーブルに対して実行する必要があります。

# すべてのデータの削除 (ManagerSchema\_DeleteAll.sql)

Manager\_Schema\_DeleteAll.sql スクリプトは、テーブルそのものは削除せずに Marketing Platform システム・テーブルからすべてのデータを削除します。このスク リプトは、すべてのユーザー、グループ、セキュリティー資格情報、データ・フィ ルター、および構成設定を Marketing Platform から削除します。

## ManagerSchema\_DeleteAll.sql を使用する場合

破損データによって Marketing Platform のインスタンスが使用できない場合に、 ManagerSchema DeleteAll.sql を使用することもできます。

### 追加要件

ManagerSchema\_DeleteAll.sql の実行後に Marketing Platform を使用可能にするに は、以下のステップを実行する必要があります。

- 54ページの『populateDb ユーティリティー』の説明に従って、populateDB ユー ティリティーを実行します。 populateDB ユーティリティーは、デフォルトの構 成プロパティー、ユーザー、役割、およびグループを復元しますが、初期インス トール後に作成またはインポートしたユーザー、役割、およびグループは復元し ません。
- 44ページの『configTool ユーティリティー』の説明に従って、 config\_navigation.xml ファイルとともに configTool ユーティリティーを使用し てメニュー項目をインポートします。
- いずれかのインストール後構成 (データ・フィルターの作成や LDAP サーバーまたは Web アクセス制御プラットフォームとの統合など)を実行している場合、これらの構成を再実行する必要があります。
- 既存のデータ・フィルターを復元する場合、最初に作成された XML を使用して データ・フィルターを指定し、datafilteringScriptTool ユーティリティーを実 行します。

# データ・フィルターのみの削除 (ManagerSchema\_PurgeDataFiltering.sql)

ManagerSchema\_PurgeDataFiltering.sql スクリプトは、データ・フィルター・テー ブルそのものは削除せずに Marketing Platform システム・テーブルからすべてのデ ータ・フィルター・データを削除します。このスクリプトは、すべてのデータ・フ ィルター、データ・フィルター構成、オーディエンス、およびデータ・フィルター の割り当てを Marketing Platform から削除します。

# ManagerSchema\_PurgeDataFiltering.sql を使用する場合

Marketing Platform システム・テーブルから他のデータは削除せずにすべてのデー タ・フィルターを削除する場合に、ManagerSchema\_PurgeDataFiltering.sql を使用 することもできます。

重要: 「デフォルトのテーブル名」および「デフォルトのオーディエンス名」 という 2 つのデータ・フィルター・プロパティーの値は

ManagerSchema\_PurgeDataFiltering.sql スクリプトによって再設定されません。使 用するデータ・フィルターでこれらの値が無効になった場合、「構成」ページでこ れらの値を手動で設定する必要があります。

# システム・テーブルの作成

会社の方針でインストーラーを使用して Marketing Platform システム・テーブルを 自動で作成することが許可されていない場合、以下の表で説明されているスクリプ トを使用して手動で作成します。スクリプトは、示されている順序で実行する必要 があります。

| データ・ソース・タ            |                                                                                               |
|----------------------|-----------------------------------------------------------------------------------------------|
| イプ                   | スクリプト名                                                                                        |
| IBM DB2              | • ManagerSchema_DB2.sql                                                                       |
|                      | マルチバイト文字 (例えば、中国語、日本語、または韓国語) をサ<br>ポートする予定の場合、ManagerSchema_DB2_unicode.sql スクリ<br>プトを使用します。 |
|                      | <ul> <li>ManagerSchemaDB2_CeateFKConstraints.sql</li> </ul>                                   |
|                      | • active_portlets.sql                                                                         |
| Microsoft SQL Server | • ManagerSchema_SqlServer.sql                                                                 |
|                      | <ul> <li>ManagerSchemaSqlServer_CeateFKConstraints.sql</li> </ul>                             |
|                      | • active_portlets.sql                                                                         |
| Oracle               | • ManagerSchema_Oracle.sql                                                                    |
|                      | <ul> <li>ManagerSchema_Oracle_CeateFKConstraints.sql</li> </ul>                               |
|                      | • active_portlets.sql                                                                         |

スケジューラー機能 (事前に定義された間隔でフローチャートを実行するように構成することができる) を使用する予定の場合、この機能をサポートするテーブルを

作成する必要もあります。スケジューラー・テーブルを作成するには、以下の表の 説明に従って、該当するスクリプトを実行します。

| データ・ソース・タ            |                      |
|----------------------|----------------------|
| イプ                   | スクリプト名               |
| IBM DB2              | quartz_db2.sql       |
| Microsoft SQL Server | quartz_sqlServer.sql |
| Oracle               | quartz_oracle.sql    |

# システム・テーブル作成スクリプトを使用する場合

インストーラーによるシステム・テーブルの自動作成を可能にしていない場合、または ManagerSchema\_DropAll.sql を使用してすべての Marketing Platform システム・テーブルをデータベースから削除した場合、Marketing Platform をインストールまたはアップグレードするときに、これらのスクリプトを使用する必要があります。

# システム・テーブルの削除 (ManagerSchema\_DropAll.sql)

ManagerSchema\_DropAll.sql スクリプトは、すべての Marketing Platform システ ム・テーブルをデータベースから削除します。このスクリプトは、すべてのテーブ ル、ユーザー、グループ、セキュリティー資格情報、および構成設定を Marketing Platform から削除します。

注: 以前のバージョンの Marketing Platform システム・テーブルが含まれているデ ータベースに対してこのスクリプトを実行する場合、制約が存在しないことを示す エラー・メッセージをデータベース・クライアントで受け取る可能性があります。 これらのメッセージは無視してかまいません。

## ManagerSchema\_DropAll.sql を使用する場合

引き続き使用するテーブルが他に含まれているデータベースにシステム・テーブル がある Marketing Platform のインスタンスをアンインストールした場合に、 ManagerSchema\_DropAll.sql を使用することができます。

## 追加要件

このスクリプトの実行後に Marketing Platform を使用可能にするには、以下のステ ップを実行する必要があります。

- 60ページの『システム・テーブルの作成』の説明に従って、適切な SQL スクリ プトを実行し、システム・テーブルを再作成します。
- 54ページの『populateDb ユーティリティー』の説明に従って、populateDB ユー ティリティーを実行します。 populateDB ユーティリティーを実行すると、デフ ォルトの構成プロパティー、ユーザー、役割、およびグループが復元されます が、初期インストール後に作成またはインポートしたユーザー、役割、およびグ ループは復元されません。
- 44ページの『configTool ユーティリティー』の説明に従って、 config\_navigation.xml ファイルとともに configTool ユーティリティーを使用 してメニュー項目をインポートします。

いずれかのインストール後構成 (データ・フィルターの作成や LDAP サーバーまたは Web アクセス制御プラットフォームとの統合など)を実行している場合、これらの構成を再実行する必要があります。

# 第9章 Marketing Platform のアンインストール

Marketing Platform アンインストーラーを実行して、Marketing Platform をアンイン ストールします。 Marketing Platform アンインストーラーを実行すると、インスト ール・プロセスの間に作成されたファイルが削除されます。例えば、構成ファイ ル、インストーラーの登録情報、およびユーザー・データなどのファイルがコンピ ューターから削除されます。

IBM EMM 製品のインストール時に、アンインストーラーが Uninstall\_Product デ ィレクトリーに含まれます (Product は IBM 製品の名前)。 Windows の場合、「コ ントロール パネル」の「プログラムの追加と削除」リストにも項目が追加されま す。

アンインストーラーを実行する代わりに手動でインストール・ディレクトリーのフ ァイルを除去した場合、将来、同じ場所に IBM 製品を再インストールしたときに 不完全なインストールになる可能性があります。製品をアンインストールしても、 製品のデータベースは削除されません。アンインストーラーは、インストール中に 作成されたデフォルト・ファイルのみを削除します。インストール後に作成または 生成されたファイルは、削除されません。

注: UNIX の場合、Marketing Platform をインストールしたユーザー・アカウントを 使用して、アンインストーラーを実行する必要があります。

Marketing Platform をアンインストールするには、以下のタスクを実行します。

- 1. Marketing Platform Web アプリケーションを配置した場合、WebSphere または WebLogic から Web アプリケーションを配置解除します。
- 2. WebSphere または WebLogic をシャットダウンします。
- 3. Marketing Platform に関連するプロセスを停止します。
- 製品インストール・ディレクトリーに dd1 ディレクトリーが既存である場合、
   その dd1 ディレクトリーに用意されているスクリプトを実行して、システム・
   テーブル・データベースからテーブルを削除します。
- 5. 以下のいずれかのステップを実行して Marketing Platform をアンインストールします。
  - Uninstall\_Product ディレクトリー内にある Marketing Platform アンインスト ーラーをダブルクリックします。アンインストーラーは、Marketing Platform をインストールする際に使用したモードで実行します。
  - コンソール・モードを使用して Marketing Platform をアンインストールする場合は、コマンド・ライン・ウィンドウで、アンインストーラーが存在するディレクトリーにナビゲートして、次のコマンドを実行します。

#### Uninstall\_Product -i console

サイレント・モードを使用して Marketing Platform をアンインストールする場合は、コマンド・ライン・ウィンドウで、アンインストーラーが存在するディレクトリーにナビゲートして、次のコマンドを実行します。

#### Uninstall\_Product -i silent

サイレント・モードを使用して Marketing Platform をアンインストールする場合、アンインストール・プロセスでは、ユーザーとの対話用のダイアログが表示されません。

注: オプションを指定せずに Marketing Platform をアンインストールすると、 Marketing Platform アンインストーラーは Marketing Platform のインストール時 に使用されたモードで実行されます。

# IBM 技術サポートへの連絡

文書を参照しても解決できない問題があるなら、指定されているサポート窓口を通 じて IBM 技術サポートに電話することができます。 このセクションの情報を使用 するなら、首尾よく効率的に問題を解決することができます。

サポート窓口が指定されていない場合は、IBM 管理者にお問い合わせください。

### 収集する情報

IBM 技術サポートに連絡する前に、以下の情報を収集しておいてください。

- 問題の性質の要旨。
- 問題発生時に表示されるエラー・メッセージの詳細な記録。
- 問題を再現するための詳しい手順。
- 関連するログ・ファイル、セッション・ファイル、構成ファイル、およびデー タ・ファイル。
- 「システム情報」の説明に従って入手した製品およびシステム環境に関する情報。

## システム情報

IBM 技術サポートに電話すると、実際の環境に関する情報について尋ねられること があります。

問題が発生してもログインは可能である場合、情報の大部分は「バージョン情報」 ページで入手できます。そのページには、インストールされている IBM のアプリ ケーションに関する情報が表示されます。

「バージョン情報」ページは、「**ヘルプ」>「バージョン情報」**を選択することによ り表示できます。 「バージョン情報」ページを表示できない場合、どの IBM アプ リケーションについても、そのインストール・ディレクトリーの下にある version.txt ファイルを表示することにより、各アプリケーションのバージョン番 号を入手できます。

## IBM 技術サポートのコンタクト情報

IBM 技術サポートとの連絡を取る方法については、 IBM 製品技術サポートの Web サイト (http://www-947.ibm.com/support/entry/portal/open\_service\_request) を参照して ください。

注: サポート要求を入力するには、IBM アカウントでログインする必要がありま す。可能な場合、このアカウントは、IBM 顧客番号とリンクされている必要があり ます。アカウントを IBM 顧客番号に関連付ける方法については、Support Portal の 「サポート・リソース」>「ライセンス付きソフトウェア・サポート」を参照してく ださい。

# 特記事項

本書は米国 IBM が提供する製品およびサービスについて作成したものです。

本書に記載の製品、サービス、または機能が日本においては提供されていない場合 があります。日本で利用可能な製品、サービス、および機能については、日本 IBM の営業担当員にお尋ねください。本書で IBM 製品、プログラム、またはサー ビスに言及していても、その IBM 製品、プログラム、またはサービスのみが使用 可能であることを意味するものではありません。これらに代えて、IBM の知的所 有権を侵害することのない、機能的に同等の製品、プログラム、またはサービスを 使用することができます。ただし、IBM 以外の製品とプログラムの操作またはサー ビスの評価および検証は、お客様の責任で行っていただきます。

IBM は、本書に記載されている内容に関して特許権 (特許出願中のものを含む)を 保有している場合があります。本書の提供は、お客様にこれらの特許権について実 施権を許諾することを意味するものではありません。 実施権についてのお問い合わ せは、書面にて下記宛先にお送りください。

〒103-8510 東京都中央区日本橋箱崎町19番21号 日本アイ・ビー・エム株式会社 法務・知的財産 知的財産権ライセンス渉外

以下の保証は、国または地域の法律に沿わない場合は、適用されません。 IBM およびその直接または間接の子会社は、本書を特定物として現存するままの状態で提供し、商品性の保証、特定目的適合性の保証および法律上の瑕疵担保責任を含むすべての明示もしくは黙示の保証責任を負わないものとします。国または地域によっては、法律の強行規定により、保証責任の制限が禁じられる場合、強行規定の制限を受けるものとします。

この情報には、技術的に不適切な記述や誤植を含む場合があります。本書は定期的 に見直され、必要な変更は本書の次版に組み込まれます。 IBM は予告なしに、随 時、この文書に記載されている製品またはプログラムに対して、改良または変更を 行うことがあります。

本書において IBM 以外の Web サイトに言及している場合がありますが、便宜のため記載しただけであり、決してそれらの Web サイトを推奨するものではありません。 それらの Web サイトにある資料は、この IBM 製品の資料の一部ではありません。それらの Web サイトは、お客様の責任でご使用ください。

IBM は、お客様が提供するいかなる情報も、お客様に対してなんら義務も負うことのない、自ら適切と信ずる方法で、使用もしくは配布することができるものとします。

本プログラムのライセンス保持者で、(i) 独自に作成したプログラムとその他のプロ グラム (本プログラムを含む) との間での情報交換、および (ii) 交換された情報の 相互利用を可能にすることを目的として、本プログラムに関する情報を必要とする 方は、下記に連絡してください。

IBM Corporation 170 Tracer Lane Waltham, MA 02451 U.S.A.

本プログラムに関する上記の情報は、適切な使用条件の下で使用することができま すが、有償の場合もあります。

本書で説明されているライセンス・プログラムまたはその他のライセンス資料は、 IBM 所定のプログラム契約の契約条項、IBM プログラムのご使用条件、またはそれ と同等の条項に基づいて、IBM より提供されます。

この文書に含まれるいかなるパフォーマンス・データも、管理環境下で決定された ものです。 そのため、他の操作環境で得られた結果は、異なる可能性があります。 一部の測定が、開発レベルのシステムで行われた可能性がありますが、その測定値 が、一般に利用可能なシステムのものと同じである保証はありません。 さらに、一 部の測定値が、推定値である可能性があります。 実際の結果は、異なる可能性があ ります。 お客様は、お客様の特定の環境に適したデータを確かめる必要がありま す。

IBM 以外の製品に関する情報は、その製品の供給者、出版物、もしくはその他の公 に利用可能なソースから入手したものです。 IBM は、それらの製品のテストは行 っておりません。したがって、他社製品に関する実行性、互換性、またはその他の 要求については確証できません。 IBM 以外の製品の性能に関する質問は、それら の製品の供給者にお願いします。

IBM の将来の方向または意向に関する記述については、予告なしに変更または撤回 される場合があり、単に目標を示しているものです。

表示されている IBM の価格は IBM が小売り価格として提示しているもので、現行 価格であり、通知なしに変更されるものです。 卸価格は、異なる場合があります。

本書には、日常の業務処理で用いられるデータや報告書の例が含まれています。よ り具体性を与えるために、それらの例には、個人、企業、ブランド、あるいは製品 などの名前が含まれている場合があります。 これらの名称はすべて架空のものであ り、名称や住所が類似する企業が実在しているとしても、それは偶然にすぎませ ん。

#### 著作権使用許諾:

本書には、様々なオペレーティング・プラットフォームでのプログラミング手法を 例示するサンプル・アプリケーション・プログラムがソース言語で掲載されていま す。 お客様は、サンプル・プログラムが書かれているオペレーティング・プラット フォームのアプリケーション・プログラミング・インターフェースに準拠したアプ リケーション・プログラムの開発、使用、販売、配布を目的として、いかなる形式 においても、IBM に対価を支払うことなくこれを複製し、改変し、配布することが
できます。 このサンプル・プログラムは、あらゆる条件下における完全なテストを 経ていません。 従って IBM は、これらのサンプル・プログラムについて信頼性、 利便性もしくは機能性があることをほのめかしたり、保証することはできません。 これらのサンプル・プログラムは特定物として現存するままの状態で提供されるも のであり、いかなる保証も提供されません。 IBM は、お客様の当該サンプル・プ ログラムの使用から生ずるいかなる損害に対しても一切の責任を負いません。

この情報をソフトコピーでご覧になっている場合は、写真やカラーの図表は表示さ れない場合があります。

## 商標

IBM、IBM ロゴ、および ibm.com は、世界の多くの国で登録された International Business Machines Corporation の商標です。 他の製品名およびサービス名等は、そ れぞれ IBM または各社の商標である場合があります。 現時点での IBM の商標リ ストについては、www.ibm.com/legal/copytrade.shtml をご覧ください。

## プライバシー・ポリシーおよび利用条件の考慮事項

サービス・ソリューションとしてのソフトウェアも含めた IBM ソフトウェア製品 (「ソフトウェア・オファリング」)では、製品の使用に関する情報の収集、エン ド・ユーザーの使用感の向上、エンド・ユーザーとの対話またはその他の目的のた めに、Cookie はじめさまざまなテクノロジーを使用することがあります。 Cookie とは Web サイトからお客様のブラウザーに送信できるデータで、お客様のコンピ ューターを識別するタグとしてそのコンピューターに保存されることがあります。 多くの場合、これらの Cookie により個人情報が収集されることはありません。ご 使用の「ソフトウェア・オファリング」が、これらの Cookie およびそれに類する テクノロジーを通じてお客様による個人情報の収集を可能にする場合、以下の具体 的事項を確認ください。

このソフトウェア・オファリングは、展開される構成に応じて、セッション管理、 お客様の利便性の向上、または利用の追跡または機能上の目的のために、それぞれ のお客様のユーザー名、およびその他の個人情報を、セッションごとの Cookie お よび持続的な Cookie を使用して収集する場合があります。これらの Cookie は無効 にできますが、その場合、これらを有効にした場合の機能を活用することはできま せん。

Cookie およびこれに類するテクノロジーによる個人情報の収集は、各国の適用法令 等による制限を受けます。この「ソフトウェア・オファリング」が Cookie および さまざまなテクノロジーを使用してエンド・ユーザーから個人情報を収集する機能 を提供する場合、お客様は、個人情報を収集するにあたって適用される法律、ガイ ドライン等を遵守する必要があります。これには、エンドユーザーへの通知や同意 取得の要求も含まれますがそれらには限られません。

お客様は、IBM の使用にあたり、(1) IBM およびお客様のデータ収集と使用に関す る方針へのリンクを含む、お客様の Web サイト利用条件 (例えば、プライバシー・ ポリシー) への明確なリンクを提供すること、(2) IBM がお客様に代わり閲覧者の コンピューターに、Cookie およびクリア GIF または Web ビーコンを配置するこ とを通知すること、ならびにこれらのテクノロジーの目的について説明すること、 および (3) 法律で求められる範囲において、お客様または IBM が Web サイトへの閲覧者の装置に Cookie およびクリア GIF または Web ビーコンを配置する前に、閲覧者から合意を取り付けること、とします。

このような目的での Cookie を含むさまさまなテクノロジーの使用について詳しく は、IBM の『IBM オンラインでのプライバシー・ステートメント』 (http://www.ibm.com/privacy/details/jp/ja/) の『クッキー、ウェブ・ビーコン、その他 のテクノロジー』を参照してください。

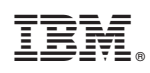

Printed in Japan